# RA-5700 TRI-BAND DISTRIBUTED ANTENNA SYSTEM

# **USER MANUAL**

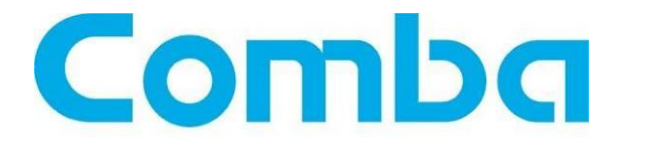

The information contained herein is the responsibility of and is approved by the following, to whom all enquiries should be directed in the first instance:

Comba Telecom Ltd.

This is an unpublished work the copyright in which vests in Comba International ("Comba"). All rights reserved. The information contained herein is confidential and the property of Comba and is supplied without liability for errors or omissions. No part may be reproduced, disclosed or used except as authorised by contract or other written permission. The copyright and the foregoing restriction on reproduction and use extend to all media in which the information may be embodied.

# **0.2 CONTENTS**

### **Section**

### Page

| 0.2<br>0.3<br>0.4<br>0.5<br>0.6<br>0.7        | CONTENTS<br>INDEX TO FIGURES AND TABLES<br>HISTORY<br>GLOSSARY OF TERMS<br>FCC SAFETY COMPLIANCE<br>SAFETY NOTICES AND ADMONISHMENTS                       | 2<br>4<br>6<br>7<br>8<br>10            |
|-----------------------------------------------|----------------------------------------------------------------------------------------------------|----------------------------------------|
| 1                                             | GENERAL INFORMATION                                                                                                    | 11                                     |
| 2<br>2.1<br>2.2<br>2.2.1<br>2.3<br>2.4<br>2.5 | EQUIPMENT DESCRIPTION<br>SYSTEM DIAGRAM<br>TYPICAL APPLICATION<br>SINGLE FIBER CONFIGURATION<br>EQUIPMENT LAYOUT<br>EQUIPMENT CONSTITUTION<br>KIT OF PARTS | 13<br>13<br>14<br>14<br>15<br>17<br>18 |
| 3<br>3.1<br>3.2                               | INSTALLATION<br>WARNINGS AND ALERTS                                                                                                    | 19<br>19<br>20                         |
| 3.2.1<br>3.3<br>3.3 1                         | SYSTEM INSTALLATION CHECKLIST<br>INSTALLATION PROCEDURES<br>GOODS INWARDS INSPECTION                                                                       | 21<br>22<br>22                         |
| 3.3.2<br>3.3.3                                | TOOLS<br>PREPARATION                                                                                                    | 22<br>22<br>22                         |
| 3.3.4<br>3.3.5<br>3.3.6                       | CABINET MOUNTING OF MU<br>RU MOUNTING RACK DIMENSION<br>WALL MOUNTING OF RU                                                                                | 23<br>23<br>24                         |
| 3.3.7<br>3.3.8                                | POLE MOUNTING OF RU<br>DRIP-LOOP                                                                                                    | 25<br>25                               |
| 3.4<br>3.4.1<br>3.4.2                         | EQUIPMENT CONNECTORS<br>MU CONNECTORS                                                                                                    | 26<br>26<br>27                         |
| 3.5<br>3.5.1                                  | EQUIPMENT CONNECTION                                                                                                    | 28<br>28<br>28                         |
| 3.5.2<br>3.5.3                                | LI-ION BATTERY CONNECTION<br>OPTICAL CONNECTION                                                                                                    | 28<br>28<br>20                         |
| 3.5.5<br>3.5.6                                | BTS ALARM CONNECTION<br>CONNECT TO PC                                                                                                    | 31<br>32                               |
| 4<br>4.1<br>4.2                               | COMMISSIONING<br>PRE-COMMISSIONING TASKS<br>MU/RU RESET TIME DURATION                                                                                      | 33<br>33<br>33                         |
| 4.3<br>4.3.1                                  | LED INDICATORS                                                                                                    | 34<br>34<br>24                         |
| 4.3.2<br>4.4<br>4.4.1                         | WEB OMT                                                                                                    | 34<br>35<br>35                         |

| 4.4.2 | OMT CONFIGURATION                                    | 36 |
|-------|------------------------------------------------------|----|
| 4.4.3 | SYSTEM INFORAMTION                                   | 36 |
| 4.4.4 | RF INFORMATION                                       | 39 |
| 4.4.5 | ALARM INFORMATION                                    | 42 |
| 4.4.6 | PROPERTIES INFORMATION                               | 44 |
| 4.4.7 | USER MANAGEMENT                                      | 46 |
| 4.4.8 | HELP                                                 | 47 |
| 4.4.9 | CHANGE PASSWORD                                      | 48 |
| 5     | TROUBLESHOOTING                                      | 49 |
| 6     | MAINTENANCE                                          | 50 |
| 7     | APPENDICES                                           | 51 |
| 7.1   | APPENDIX A: BAND SELECTIVE UNIT USER MANUAL          | 51 |
| 7.1.1 | BS-8132 BSU (BAND SELECTIVE UNIT)                    | 51 |
| 7.1.2 | BS-1933 BSU                                          | 52 |
| 7.1.3 | BS-8132&BS-1933 BSU LAYOUT                           | 53 |
| 7.1.4 | BS-8132&BS-1933 KOP                                  | 53 |
| 7.1.5 | BSU OMT                                              | 54 |
| 7.1.6 | BS-1933 OMT                                          | 56 |
| 7.1.7 | BS-8132 OMT                                          | 59 |
| 7.1.8 | BS-8132&BS-1933 BSU CONNECTORS                       | 62 |
| 7.2   | APPENDIX B: TOOLS FOR INSTALLATION AND MAINTENANCE   | 63 |
| 7.3   | APPENDIX C: OVERDRIVE PROTECTION PROCEDURE           | 64 |
| 7.4   | APPENDIX D: SERVICING POLICY AND RETURN OF EQUIPMENT | 65 |
| 7.5   | APPENDIX E: RMA (RETURN MATERIAL AUTHORIZATION) FORM | 66 |

# 0.3 INDEX TO FIGURES AND TABLES

| Figure 1: View of MU Fully Equipped Shelf                                           | 11             |
|-------------------------------------------------------------------------------------|----------------|
| Figure 2: Front, Side and Bottom Views of RU Enclosure                              | 12             |
| Figure 3: System Diagram                                                            | 13             |
| Figure 4: Application of One MU with One RU through One Optical Module with WDM     | 14             |
| Figure 5: Application of One MU with Four RUs through four Optical Modules with WDM | 15             |
| Figure 6' MU Equipment I avout                                                      | 15             |
| Figure 8: Cabinet Mounting of 19" Shelf                                             | 23             |
| Figure 9: RU Mounting Rack Dimension                                                | 24             |
| Figure 10: RI I Wall Mounting                                                       | 2+<br>24       |
| Figure 11: Pole Mounting of RU                                                      | 24             |
| Figure 12: MIL Front Papel Connectors                                               | 25             |
| Figure 12: MU Pack Panel Connectore                                                 | 20             |
| Figure 14: BU Connectore                                                            | 20             |
| Figure 14. RU COIIIIECIDIS                                                          | 27             |
| Figure 15. Optical Connection                                                       |                |
| Figure 16: PINS Allocation for #EXT_ALM Port for MU                                 |                |
| Figure 17: Pins Allocation for EXI_ALM Port for RU                                  |                |
| Figure 18: Pins Allocation for BIS_ALM Port                                         |                |
| Figure 19: Web OMT Access                                                           | 35             |
| Figure 20: Log in                                                                   | 36             |
| Figure 21: System Information                                                       | 37             |
| Figure 22: Firmware Update                                                          | 37             |
| Figure 23: Maintenance                                                              | 38             |
| Figure 24: Data Import                                                              | 38             |
| Figure 25: Data Export                                                              | 39             |
| Figure 26: Switch                                                                   | 39             |
| Figure 27: Alarm Threshold                                                          | 40             |
| Figure 28: Temperature                                                              | 40             |
| Figure 29: ATT                                                                      | 41             |
| Figure 30: Power                                                                    | 41             |
| Figure 31: Gain                                                                     | 42             |
| Figure 33: Master Alarm                                                             | 43             |
| Figure 34: Channel Alarm                                                            | 43             |
| Figure 35: External Alarm                                                           | 43             |
| Figure 36: Equipment ID                                                             | 44             |
| Figure 37: Equipment Info                                                           | 44             |
| Figure 38: Site Location                                                            | 45             |
| Figure 39: System Clock                                                             | 45             |
| Figure 40: Comm. Config                                                             |                |
| Figure 41: Firmware Information                                                     |                |
| Figure 42: I lser Information                                                       | <del>1</del> 0 |
| Figure 42: Osci Internation                                                         | +0             |
| Figure 43. Det Dession Time                                                         | ۲+             |
| Figure 44. Help                                                                     | 47             |
| Figure 45. About                                                                    | / 4<br>19      |
| Figure 40. Password Configuration                                                   | 40             |
| Figure 47: Change Password                                                          | 48             |
| Figure 40. DOU Layout                                                               |                |
| Figure 49. Connection Type                                                          |                |
| Figure 50: Serial Port Configuration                                                | 55             |
|                                                                                     | 56             |
| Figure 53: Auto-Read                                                                | 56             |
| Figure 54: Switch                                                                   | 57             |
| Figure 55: Channel NO.                                                              | 57             |
| Figure 56: Channel Alarm                                                            | 58             |

| Figure 57: Equipment ID            | 58 |
|------------------------------------|----|
| Figure 58: System Information      | 59 |
| Figure 59: Auto-Read               | 60 |
| Figure 60: Switch                  | 60 |
| Figure 61: Channel NO.             | 61 |
| Figure 62:Channel Alarm            | 61 |
| Figure 63: Equipment ID            | 61 |
| Figure 64: BSU Connectors          | 62 |
| Figure 65: BSU Connection Overview | 63 |

| Table 1: MU Constitution                         | 17 |
|--------------------------------------------------|----|
| Table 2: RU Constitution                         | 17 |
| Table 3: MU KOP                                  | 18 |
| Table 4: RU KOP                                  | 18 |
| Table 5: MU Front Panel Connections              | 26 |
| Table 6: MU Back Panel Connections               | 26 |
| Table 7: RU Connections                          | 27 |
| Table 8: Pin Definition of "EXT_ALM" Port for MU | 30 |
| Table 9: Pin Definition of "EXT_ALM" Port for RU | 30 |
| Table 10: MU LED Indicators                      | 34 |
| Table 11: RU LED Indicators                      | 34 |
| Table 12: IP Setting Quick Look-up Table         |    |
| Table 13: Equipment ID                           | 44 |
| Table 14: Alarms Diagnosis                       | 50 |
| Table 15: Bandwidth and Channel No               | 51 |
| Table 16: BS-1933 KOP                            | 53 |
| Table 17: BS-8132 KOP                            | 54 |

# **0.4HISTORY**

| Change No. | ENU   | Details Of Change                                                                                                    |
|------------|-------|----------------------------------------------------------------------------------------------------|
| 1          | 1-0-0 | This user manual first created on 28May2010 which referred to its Chinese manual RA-5700-1001YH released in May 2010. |
| 2          | 1-1-0 | Updated Web OMT, added BUS layout in this document in Oct 2010.                                                       |
| 3          | 1-1-1 | Update the user manual based on the requirement in Dec 2010.                                                          |

# 0.5 GLOSSARY OF TERMS

| ALC     | Automatic Level Control                             |
|---------|-----------------------------------------------------|
| ATT     | Attenuation                                         |
| BS      | Base Station                                        |
| BTS     | Base Transceiver Station                            |
| dB      | Decibel                                             |
| dBm     | Decibels relative to 1 milliwatt                    |
| DL      | Downlink                                            |
| DPX     | Duplexer                                            |
| DT      | Donor Terminal                                      |
| EEPROM  | Electrically Erasable Programmable Read Only Memory |
| E/O,O/E | Electrical/Optical, Optical/Electrical              |
| Hz      | Hertz                                               |
| ID      | Identification                                      |
| LNA     | Low Noise Amplifier                                 |
| MCU     | Main Control Unit                                   |
| MHz     | Megahertz                                           |
| MT      | Mobile Terminal                                     |
| MTBF    | Mean Time Between Failures                          |
| NC      | Normally Closed                                     |
| NF      | Noise Figure                                        |
| NO      | Normally Open                                       |
| OMC     | Operation & Maintenance Center                      |
| OMT     | Operation & Maintenance Terminal                    |
| OP      | Optical Fiber                                       |
| PA      | Power Amplifier                                     |
| PLL     | Phase Locked Loop                                   |
| POI     | Point of Interconnects                              |
| PSU     | Power Supply Unit                                   |
| RF      | Radio Frequency                                     |
| RX      | Receive                                             |
| SMA     | Sub-Miniature "A" Connector                         |
| TX/RX   | Transmit/Receive                                    |
| UL      | Uplink                                              |
| VAC     | Volts Alternating Current                           |
| VSWR    | Voltage Standing Wave Ratio                         |
| WCDMA   | Wideband Code Division Multiple Access              |
| WDM     | Wavelength Division Multiplexer                     |

# **0.6 FCC SAFETY COMPLIANCE**

Comaba Tri-band Distributed Antenna System (DAS) has been tested and complies with the FCC rules.

#### FCC ID: PX8RA-5700-R

#### Environmental evaluation and exposure limit according to FCC CFR 47part 1, §1.1307, §1.1310

#### The below table shows the RF exposure for fixed repeater

|   |                                          | Safe<br>Distance | Antenna  | Antenna<br>Input | Antenna   | Requirement | Frequency( |
|---|------------------------------------------|------------------|----------|------------------|-----------|-------------|------------|
|   | Antenna Type                             | (cm)             | EIRP(mW) | Power(dBm)       | Gain(dBi) | (mŴ/cm2)    | MHz)       |
| 1 | IXD-<br>120V06K0-<br>2(1710-<br>2500MHz) | 17.80            | 3981.07  | 30               | 6         | 1.00        | 1960       |
|   | IXD-<br>120V06N0-                        | 23.22            | 3981.07  | 30               | 6         | 0.59        | 881        |
| 2 | 3(806-<br>960/1710-<br>2500MHz)          | 17.80            | 3981.07  | 30               | 6         | 1.00        | 1960       |
| 2 | IXD-<br>360V03K0-<br>2(1710-             | 11.20            | 1621.01  | 20               | 2.1       | 1.00        | 1000       |
| 3 | 2500MHZ)                                 | 11.36            | 1621.81  | 30               | 2.1       | 1.00        | 1960       |
|   | IXD-<br>360V03N0-<br>2/806-              | 18.45            | 2511.89  | 30               | 4         | 0.59        | 881        |
| 4 | 960/1710-<br>2500MHz)                    | 14.14            | 2511.89  | 30               | 4         | 1.00        | 1960       |
|   | IXD-<br>360V03N0-<br>3(806-              | 20.00            | 2951.21  | 30               | 4.7       | 0.59        | 881        |
| 5 | 960/1710-<br>2500MHz)                    | 15.32            | 2951.21  | 30               | 4.7       | 1.00        | 1960       |
|   | IXD-                                     | 25.39            | 3981.07  | 30               | 6         | 0.49        | 737        |
|   | 360V03N0-<br>33(698-                     | 25.15            | 3981.07  | 30               | 6         | 0.50        | 751        |
|   |                                          | 23.22            | 3981.07  | 30               | 6         | 0.59        | 881        |
| 6 | 2700MHz)                                 | 17.80            | 3981.07  | 30               | 6         | 1.00        | 1960       |
|   | IXD-<br>360V03N0-                        | 20.00            | 2951.21  | 30               | 4.7       | 0.59        | 881        |
| 7 | 52(806-<br>960/1710-<br>2700MHz)         | 15.32            | 2951.21  | 30               | 4.7       | 1.00        | 1960       |
|   | IXD-                                     | 20.17            | 2511.89  | 30               | 4         | 0.49        | 737        |
|   | 360V03N0-                                | 19.98            | 2511.89  | 30               | 4         | 0.50        | 751        |
|   | 54(698-                                  | 18.45            | 2511.89  | 30               | 4         | 0.59        | 881        |
| 8 | 2700MHz)                                 | 14.14            | 2511.89  | 30               | 4         | 1.00        | 1960       |

|    | Antenna<br>Type                 | Safe<br>Distance<br>(cm) | Antenna<br>EIRP(mW) | Antenna<br>Input<br>Power(dBm) | Antenna<br>Gain(dBi) | Requirement<br>(mW/cm2) | Frequency(<br>MHz) |
|----|---------------------------------|--------------------------|---------------------|--------------------------------|----------------------|-------------------------|--------------------|
|    | IXD-<br>360V03N0-               | 20.00                    | 2951.21             | 30                             | 4.7                  | 0.59                    | 881                |
| 9  | 6(806-<br>960/1710-<br>2500MHz) | 15.32                    | 2951.21             | 30                             | 4.7                  | 1.00                    | 1900               |
|    | IWH-<br>090V08N0-               | 29.45                    | 6309.57             | 30                             | 8                    | 0.58                    | 869                |
| 10 | 2(806-<br>960/1710-<br>2700MHz) | 22.41                    | 6309.57             | 30                             | 8                    | 1.00                    | 1900               |
|    | IWH-<br>120V06N0-               | 23.22                    | 3981.07             | 30                             | 6                    | 0.59                    | 881                |
| 11 | 1(806-<br>960/1710-<br>2500MHz) | 17.80                    | 3981.07             | 30                             | 6                    | 1.00                    | 1900               |

\*Antenna type: comtact Comba US office if any questions regarding out antenna product and service.

#### FCC ID: PX8RA-5700-D

PX8RA-5700-D is connected to BTS output via RF cable and coupler, the RF output power is less than 1 mW and far below the BTS output power, so the safety exposure distance is short than BTS safety exposure distance, no additional notice for safety exposure distance.

# 0.7 SAFETY NOTICES AND ADMONISHMENTS

This document contains safety notices in accordance with appropriate standards. In the interests of conformity with the territory standards for the country concerned, the equivalent territorial admonishments are also shown.

Any installation, adjustment, maintenance and repair of the equipment must only be carried out by trained, authorized personnel. At all times, personnel must comply with any safety notices and instructions.

Specific hazards are indicated by symbol labels on or near the affected parts of the equipment. The labels conform to international standards, are triangular in shape, and are coloured black on a yellow background. An informative text label may accompany the symbol label.

Hazard labeling is supplemented by safety notices in the appropriate equipment manual. These notices contain additional information on the nature of the hazard and may also specify precautions.

#### Warning:

These draw the attention of personnel to hazards that may cause death or injury to the operator or others. Examples of use are cases of high voltage, laser emission, toxic substances, point of high temperature, etc.

#### Alert:

These draw the attention of personnel to hazards that may cause damage to the equipment. An example of use is the case of static electricity hazard.

Caution notices may also be used in the handbook to draw attention to matters that do not constitute a risk of causing damage to the equipment but where there is a possibility of seriously impairing its performance, e.g. by mishandling or gross maladjustment. Warnings and Cautions within the main text do not incorporate labels and may be in shortened form.

End of Section

# **1 GENERAL INFORMATION**

The RA-5700 Tri-Band Distributed Antenna System (hereinafter called "RA-5700") is designed for working on 700MHz, 850MHz and 1900MHz networks. It provides flexible and scalable solution of multi-band, multi-operator coverage extension applications. It is the ideal solution to both indoor and outdoor as well.

RA-5700 consists of Master Unit (MU) RA-5700-D and Remote Unit (RU) RA-5700-R.

The low signal transmission loss of optical fiber is applicable for long distance transmission. RA-5700 can support the optical transmission of up to 5dB signal transmission loss. It can extend BTS coverage and eliminate blindspot, shadow area and weak-signal area to improve call quality.

#### Main feature:

- High output power with high linearity, which supports multiple carrier operation and ensures the signal source is of good quality.
- Optical fiber transmission with long distance transition at the most path loss of 5dB.
- Local Operation and Maintenance Terminal (OMT): operating status and parameters can be set or monitored by OMT PC locally. And the point-to-point setting and inquiry between MU and RU is realizable through the integrated wireline/wireless modem, which makes it convenient for on-site configuration.
- Operation Maintenance Center (OMC): system working parameters and communication configuration can be set or inquired remotely through the integrated Ethernet adaptor. If alarm is generated, the equipment will dial up to OMC automatically in the mode of GPRS.
- Build-in Li-ion battery ensures that alarm information can automatically report to OMC in case of equipment power failure.
- RU is designed for all-weather outdoor operation waterproof, damp-proof and omni-sealed.

The figures below show the equipment enclosure layout of RA-5700 MU and RU:

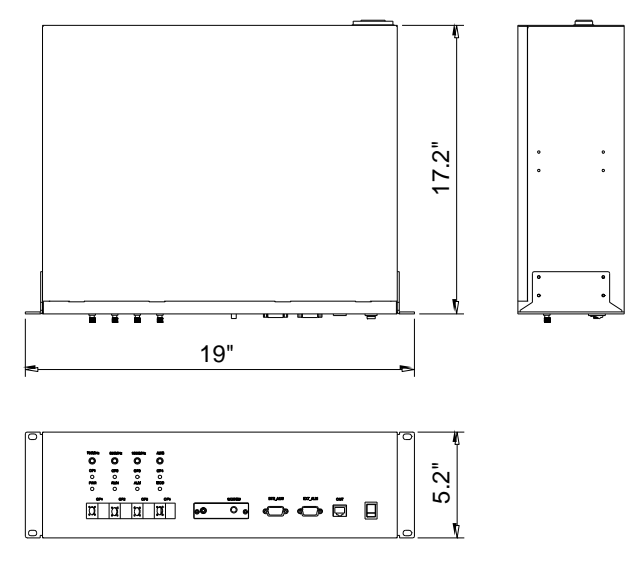

Figure 1: View of MU Fully Equipped Shelf

#### USER MANUAL FOR RA-5700

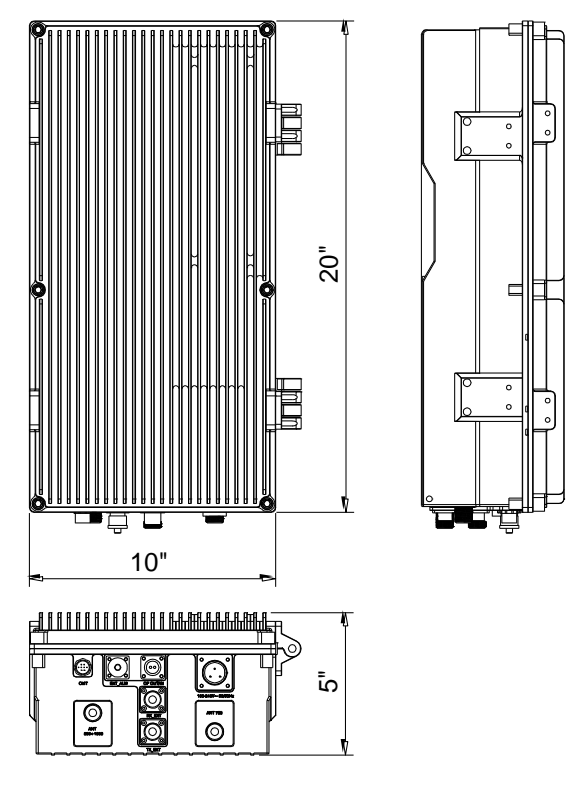

Figure 2: Front, Side and Bottom Views of RU Enclosure

End of Section

# 2 EQUIPMENT DESCRIPTION

# 2.1 SYSTEM DIAGRAM

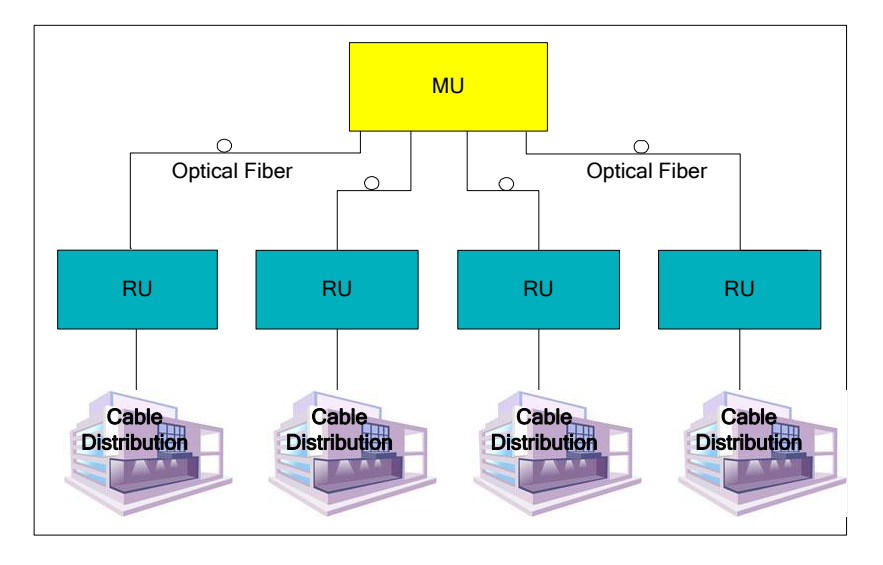

Figure 3: System Diagram

On the DL, combined signals as 700MHz, 850MHz and 1900MHz from the BTSs converted into optical signals after amplification in the MU.Then the optical signals are transmitted to the RU via optical fiber. The Optical TX/RX Module of RU converts the DL optical signals into RF signals. After amplification, the signals are transmitted at the MT port to the service antenna.

On the UL, the signals transmitted by the mobile are converted into optical signals, and then via the UL optical fiber. The signals are transmitted to MU, which then converts the optical signals back to RF signals.

# 2.2 TYPICAL APPLICATION

### 2.2.1 SINGLE FIBER CONFIGURATION

For equipments with WDM Unit, the single fiber configuration is applicable. Through using WDM technique, one fiber is shared between optical signals.

Refer to the following two applications of single fiber configuration:

### 2.2.1.1 Typical Application of Single Fiber Configuration

Shown below is a typical application showing the ability to interwork RA-5700.

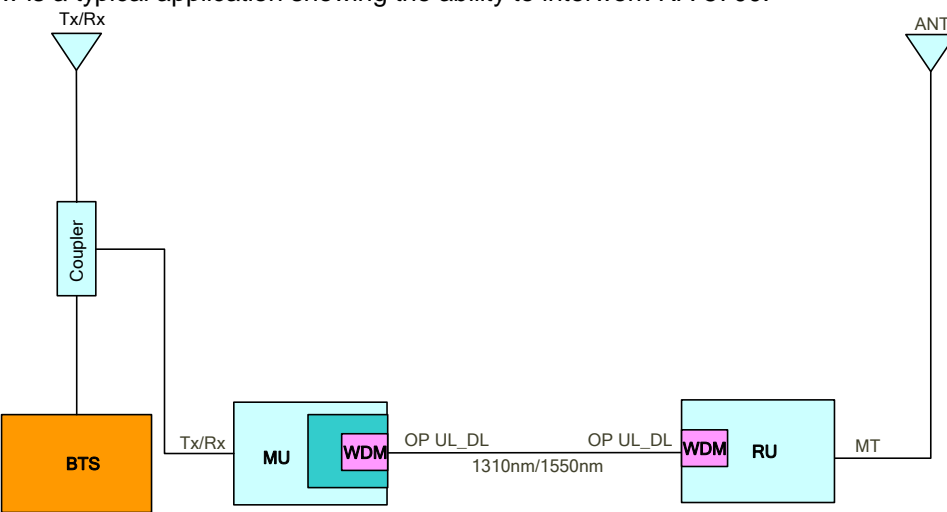

Figure 4: Application of One MU with One RU through One Optical Module with WDM

### 2.2.1.2 Extension Application of Single Fiber Configuration

A fully equipped MU can host up to four RU (s) through optical module. This can be achieved by accommodating four Optical Modules with WDM. Refer to the figure below:

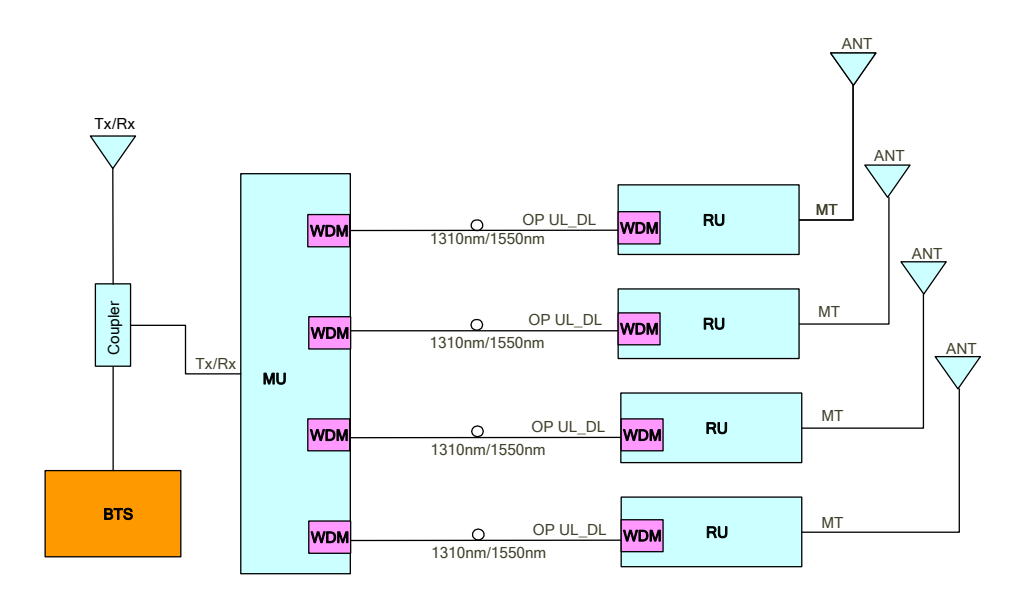

Figure 5: Application of One MU with Four RUs through four Optical Modules with WDM

# 2.3 EQUIPMENT LAYOUT

The MU RA-5700-D is constructed into a 19" shelf. It is connected via the connectors located on the front panel. The RU RA-5700-R is designed for all cables entries from the bottom of the enclosure.

The internal layout for the MU is shown below:

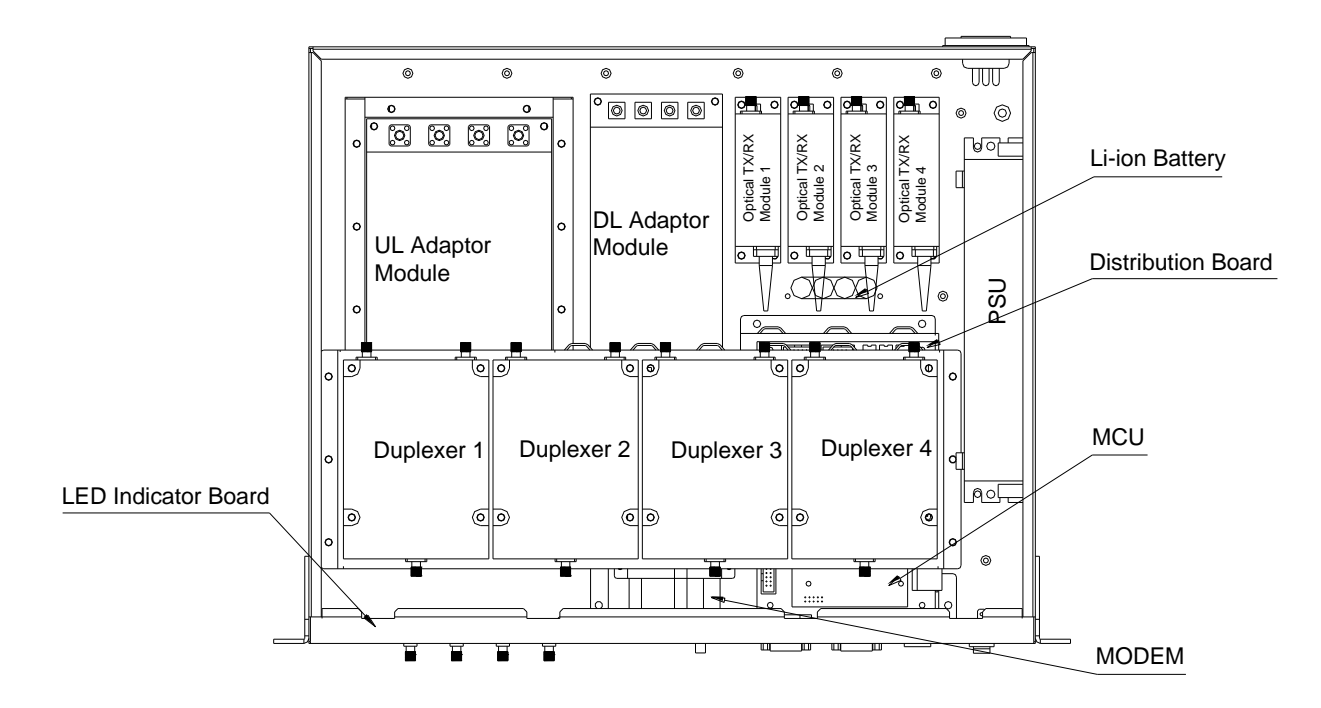

Figure 6: MU Equipment Layout

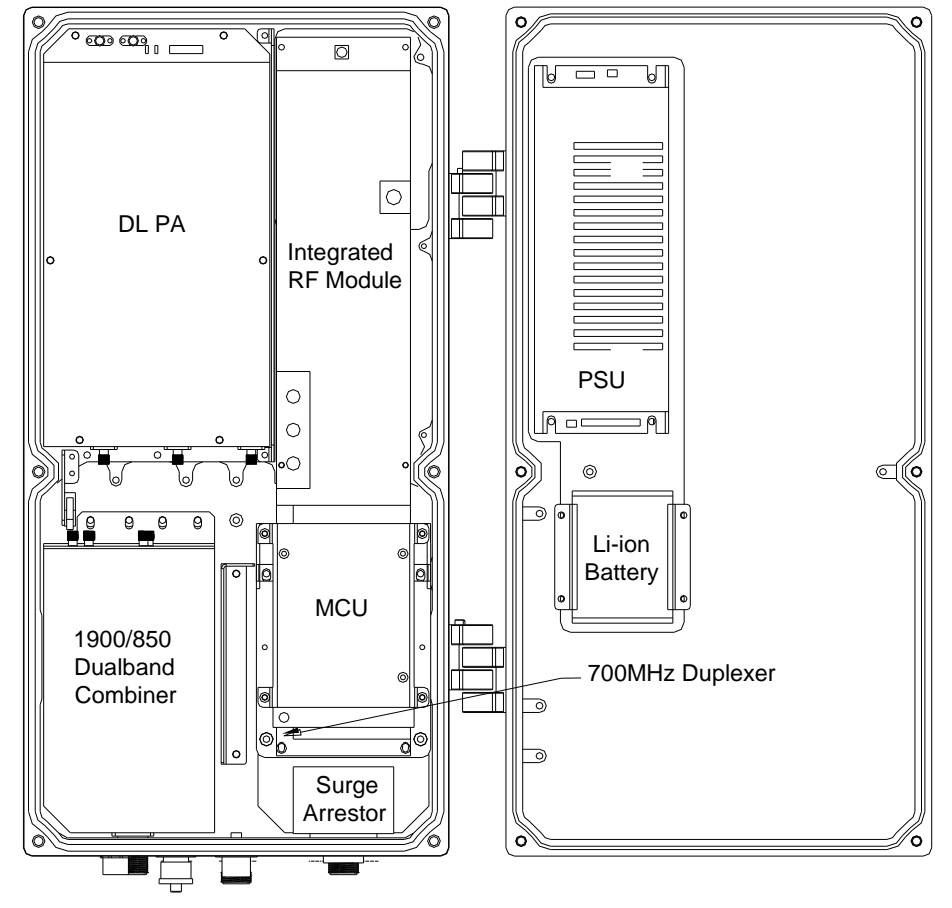

The internal layout for the RU is shown below:

Figure 7: RU Equipment Layout

# 2.4 EQUIPMENT CONSTITUTION

RA-5700 consists of MU and RU that consists of the modules described below:

#### The MU consists of:

| Identifier               | Functional Description                                                                                                    |  |  |  |
|--------------------------|----------------------------------------------------------------------------------------------------|--|--|--|
| UL/DL Adaptor Module     | Supports tri-band UL/DLRF Module, it splits and combines UL/DL signal to complete filter, gain control and power control.              |  |  |  |
| Duplexer                 | Completes signal conversion.                                                                                                    |  |  |  |
| Optical TX/RX Module     | Completes optical signal and RF signal conversion.                                                                                     |  |  |  |
| Main Control Unit (MCU)  | Is used to control and monitor the operation<br>parameters of the MU and provides<br>telecommunication interface for local monitoring. |  |  |  |
| Distribution Board       | Connects with modules and MCU; local commissioning via RJ45 port.                                                                      |  |  |  |
| Power Supply Unit (PSU)  | Converts the input voltage into stable DC to<br>supply power for other modules and to charge the<br>internal Li-ion battery.           |  |  |  |
| Li-ion Battery           | Will supply power to MCU after power failure.                                                                                          |  |  |  |
| Table 1: MU Constitution |                                                                                                    |  |  |  |

#### The RU consists of:

| Identifier                 | Functional Description                                                                                                    |
|----------------------------|----------------------------------------------------------------------------------------------------|
| Power Supply Unit (PSU)    | Converts the input voltage into stable DC to supply<br>power for other modules and to charge the internal<br>Li-ion battery.           |
| 700MHz Duplexer            | Fulfills 700MHz signal conversion.                                                                                                    |
| 1900/850 Dualband Combiner | Duplexes and combines both 1900MHz and 850MHz signals.                                                                                 |
| Optical TX/RX Module       | Completes optical signal and RF signal conversion.                                                                                     |
| Integrated RF Module       | Combines the UL LNA and pre-amplifies the DL signals.                                                                                  |
| DL PA Module               | Amplifies the desired signal.                                                                                                    |
| MCU                        | Is used to control and monitor the operation<br>parameters of the RU and provides<br>telecommunication interface for local monitoring. |
| Li-ion Battery             | Will supply power to MCU after power failure.                                                                                          |

Table 2: RU Constitution

# 2.5 KIT OF PARTS

For this system, the following are shipped:

| Product Identifier        | Description                                     | Quantity |
|---------------------------|-------------------------------------------------|----------|
| Fuse                      | N/A                                             | 2        |
| N to SMA Connector        | N female to SMA male                            | 1        |
| Modem Antenna             | OOA-360/V02-SD                                  | 1        |
| Feeder Cable              | N male to N male; customized length accordingly | 1        |
| Field Commissioning Cable | N/A                                             | 1        |
| Optical Jumper            | FC/APC, 1m                                      | 1        |
| Power Supply Cable        | N/A                                             | 1        |
| Philips Pan Head Screw    | GB/T818, M5x10                                  | 4        |
|                           | Table 3: MU KOP                                 | -        |

| Product Identifier        | Description    | Quantity |
|---------------------------|----------------|----------|
| Allen Key                 | 5mm            | 1        |
| Clamp                     | T3-099901-5202 | 2        |
| Carriage Bolt (L>120)     | M12x160        | 4        |
| External Alarm Cable      | N/A            | 1        |
| Field Commissioning Cable | N/A            | 1        |
| Fuse                      | N/A            | 2        |
| Hex Bolt                  | M8x12          | 4        |
| Mounting Rack             | RA-5700-5825   | 1        |
| Masonry Bolt              | M10x110        | 4        |
| Nut                       | M12            | 8        |
| Optical Jumper            |                | 1        |
| Power Supply Cable        | N/A            | 1        |
| Plain Washer              | Φ8             | 4        |
| Spring Washer             | Φ8             | 4        |
| Factory Test Report       |                | 1        |
| This manual on CD         |                | 1        |

Table 4: RU KOP

End of Section

# 3 INSTALLATION

### 3.1 WARNINGS AND ALERTS

#### Laser

Laser light can cause damage to eyes. Laser light is not visible. Viewing it directly does not cause pain. The iris of the eye will not close when viewing a bright light. Consequently, serious damage to the retina of the eye is possible. NEVER LOOK INTO THE END OF A FIBER WHICH MAY HAVE A LASER COUPLED TO IT.

#### **Radio Frequency Energies**

There may be situations, particularly for workplace environments near high-powered RF sources, where recommended limits for safe exposure of human beings to RF energy could be exceeded. In such cases, restrictive measures or actions may be necessary to ensure the safe use of RF energy.

#### **High Voltage**

The equipment has been designed and constructed to prevent, as far as reasonably, practicable danger. Any work activity on or near equipment involving installation, operation or maintenance must be, as far as reasonably, free from danger.

Where there is a risk of damage to electrical systems involving adverse weather, extreme temperatures, wet, corrosive or dirty conditions, flammable or explosive atmospheres, the system must be suitably installed to prevent danger.

#### **Protective Earthing**

Equipment provided for the purpose of protecting individuals from electrical risk must be suitable for the purpose and properly maintained and used.

#### Handling Precautions

This covers a range of activities including lifting, lowering, pushing, pulling, carrying, moving, holding or restraining an object, animal or person. It also covers activities that require the use of force or effort, such as pulling a lever, or operating power tools.

#### **Electrostatic Discharge (ESD)**

Observe standard precautions for handling ESD-sensitive devices. Assume that all solid-state electronic devices are ESD-sensitive. Ensure the use of a grounded wrist strap or equivalent while working with ESD-sensitive devices. Transport, store, and handle ESD-sensitive devices in static-safe environments.

# 3.2 SITE PLANNING CONSIDERATIONS

#### Site Considerations

The MU can be located indoors to facilitate coupling of BTS signals and power supply connections. The ALC range of received BTS signal is -10~10 dBm. Hence, an appropriate coupler must be used according to the BTS output power.

The site consideration for RU is listed below:

- The distance between the service antenna of RU and coverage area should satisfy line of sight requirements for maximum coverage area.
- The maximum fiber length is 13km, with a maximum path loss of 5dB.
- The system delay of the optical system must be taken into consideration when there are neighboring BTS sites overlapping in coverage.

#### Installation Location

Mounting surface shall be capable of supporting the weight of the equipment.

In order to avoid electromagnetic interference, a proper mounting location must be selected to minimize interference from electromagnetic sources such as large electrical equipment.

#### Environmental

Humidity has an adverse effect on the reliability of the equipment. It is recommended to install the equipment in locations having stable temperature and unrestricted air-flow.

The installation location for the system should be well ventilated. The equipment has been designed to operate at the temperature range and humidity level as stated in the product specifications that of temperature ranges from  $32\sim104$  °F (MU)/  $-27\sim122$  °F (RU) and the relative humidity is at most 85%(MU)/95%(RU).

Direct day light to the RU should be avoided. If the direct day light temperature exceeds 104°F, a shelter should be provided for it.

#### Powering

The power supply unit (PSU) provides power to all modules within the equipment. Depending on the product variant, it is recommended that the PSU operates on a dedicated AC circuit breaker or fused circuit.

#### **Grounding Requirement**

Verify that the equipment has been well grounded. This includes antennas and all cables connected to the system. Ensure lightning protection for the antennas is properly grounded.

#### **Cable Routing**

Depending on equipment configuration, a variety of types of cables are connected to the MU and RU: coaxial cables, optical fibers, power cable, communication cable, and commissioning cable. Where applicable, ensure cables are properly routed and secured so that they are not damaged.

#### **Manual Handling**

During transportation and installation, take necessary handling precautions to avoid potential physical injury to the installation personnel and the equipment.

### 3.2.1 SYSTEM INSTALLATION CHECKLIST

- Working space available for installation and maintenance for each mounting arrangement. Ensure unrestricted airflow.
- Ensure earthing point is within reach of the ground wire.
- Ensure a power source is within reach of the power cord and the power source has sufficient capacity.
- Where appropriate, ensure unused RF connectors are terminated.
- Where appropriate, ensure unused optical fiber connectors are protected.
- Do not locate the equipment near large transformers or motors that may cause electromagnetic interference.
- Reduce signal loss in feeder cable by minimizing the length and number of RF connections.
- Ensure the equipment will be operated within the stated environment (refer to datasheet).
- Where needed, couple BTS RF signal with a coupler to prevent damaging the equipment.
- Where appropriate, confirm available of suitably terminated grade of RF and optical fiber.
- Observe handling of all cables to prevent damage.

# 3.3 INSTALLATION PROCEDURES

### 3.3.1 GOODS INWARDS INSPECTION

RA-5700 was factory tested, inspected, packed, and delivered to the carrier with utmost care. Do not accept shipment from carrier which shows damage or shortage until the carrier's agent endorses a statement of the irregularity on the face of the carrier's receipt. Without documentary evidence, a claim cannot be processed.

Open and check each package against the packing list. For any shortage, contact Comba Telecom Systems. Do not remove items from packing materials until installation.

### 3.3.2 TOOLS

See Appendix B for a full list of tools required for installation and maintenance.

### 3.3.3 PREPARATION

Optical Fiber:

- Fiber optic cables require proper handling. Do not stretch, puncture, or crush the fiber cable(s) with staples, heavy equipment, doors, etc.
- Always maintain the minimum bending radius specified by the cable manufacturer. The minimum bend radius is usually 10 times as the cable's outer diameter. In the case of single optical fiber that is not in a cable, the minimum bending radius to be observed is 1.181inch.

### 3.3.4 CABINET MOUNTING OF MU

Depending on the installation, should 2-post open-rack are to be used, the mid-mounting brackets are to be used. For rack or cabinet mounting, the mid-mounting brackets are to be removed from the 4U shelf. Cage nut and screws are not supplied. Unless being recommended by rack manufacturer, M5 cage nut / bolt are to be used.

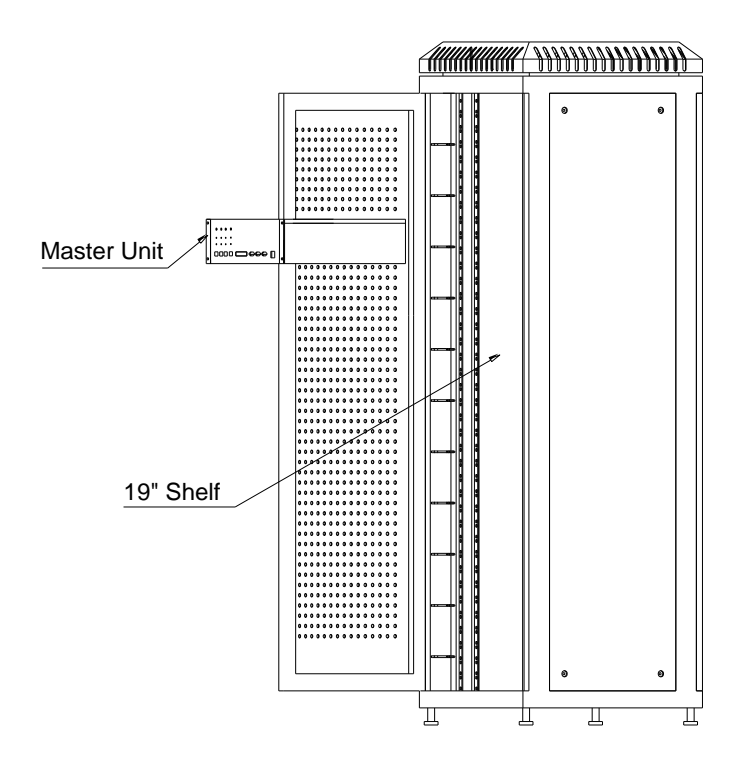

Figure 8: Cabinet Mounting of 19" Shelf

### 3.3.5 RU MOUNTING RACK DIMENSION

The mounting arrangement of the RU is used for mounting the RU to a wall. The figure below shows the location of the holes for the mounting tabs.

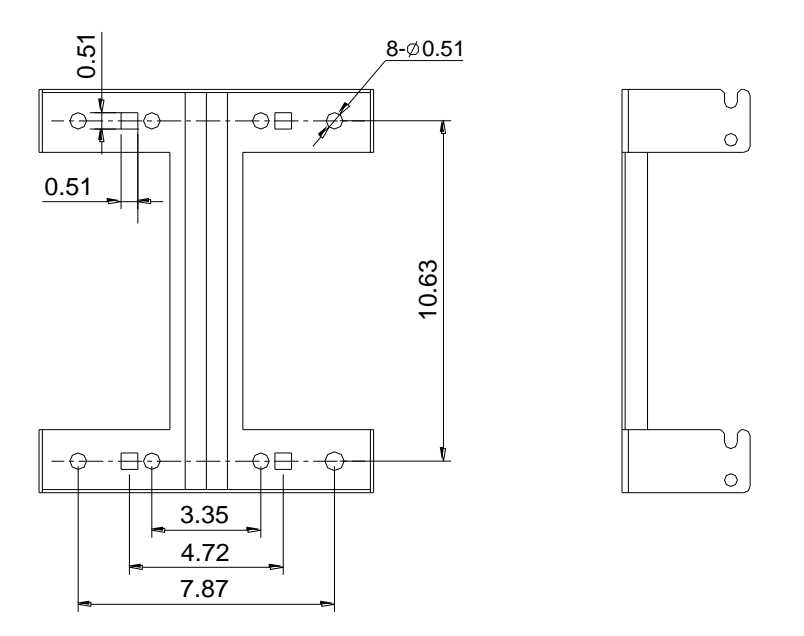

Figure 9: RU Mounting Rack Dimension

### 3.3.6 WALL MOUNTING OF RU

Hereinafter are the mounting steps for wall mounting:

- Drill holes on the wall for masonry bolts according to the dimension of the upper/lower mounting tabs indicated above.
- Insert the masonry bolts (M10x110) to the wall.
- Hook the enclosure onto the masonry bolts, and then lower the whole enclosure to make sure that the bolts are fastened into the narrow slots of the mounting tabs.
- Tighten nuts to secure the hex bolts and enclosure onto the wall.

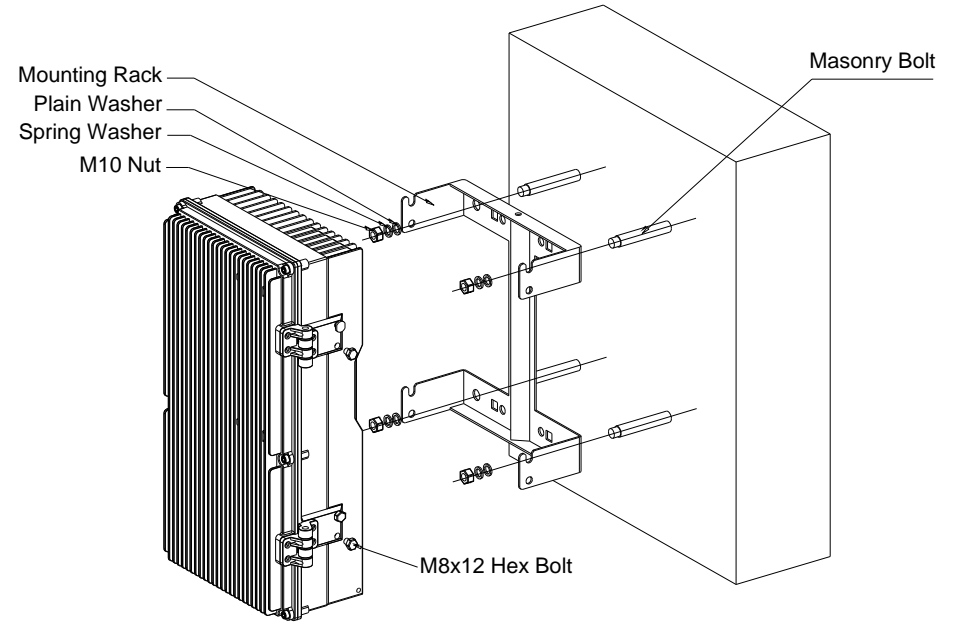

Figure 10: RU Wall Mounting

### 3.3.7 POLE MOUNTING OF RU

- Secure the Mounting rack onto the pole using U bolt.
- Hook the enclosure up onto the mounting rack and align the hole positions to that of the mounting rack, then installed the rack bolts.
- Use spanner to tighten hex bolts (M8x12) to mounting rack to complete the installation.

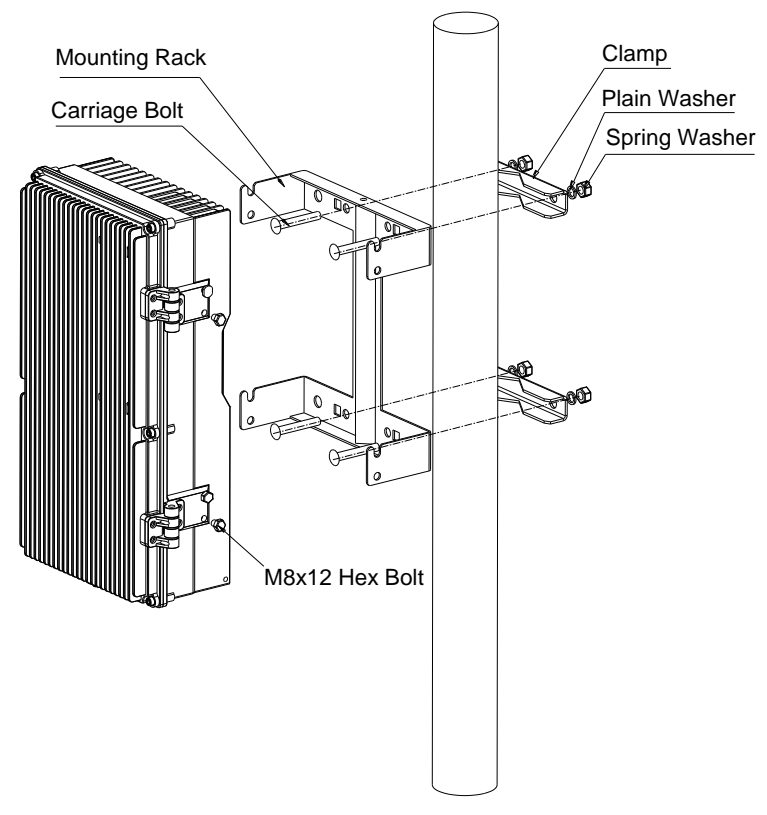

Figure 11: Pole Mounting of RU

### 3.3.8 DRIP-LOOP

Comba recommends that every horizontal cable entry to the equipment forms a 'U' before it's entry to the equipment. Any accumulated water on the cable will drip down at the bottom of the loop and will not climb up to the equipment.

# 3.4 EQUIPMENT CONNECTORS

The MU is connected via the connectors located on the front and back panel. The RU is designed for all cables entries from the bottom of the enclosure. The figures below present the connectors of MU and RU.

### 3.4.1 MU CONNECTORS

Connectors on the MU are identified as below:

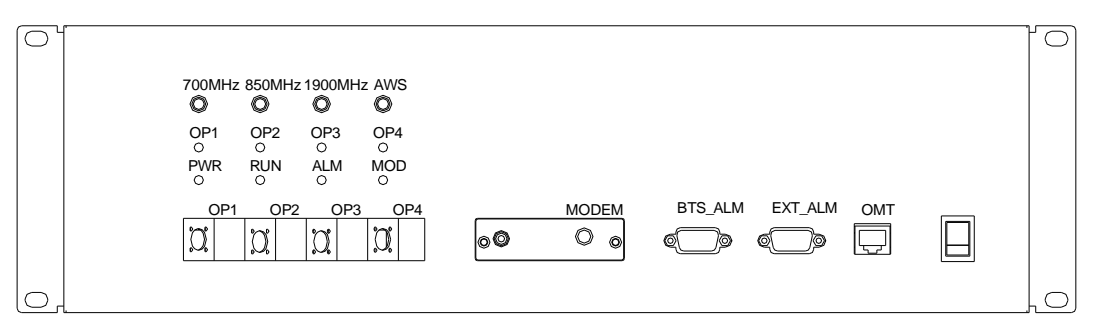

Figure 12: MU Front Panel Connectors

| Identifier      | Functional Description                                                    |  |
|-----------------|---------------------------------------------------------------------------|--|
| 700MHz, 850MHz, | PE connector for various network systems                                  |  |
| 1900MHz, AWS    |                                                                           |  |
| EXT_ALM         | DB9 (female) connector, for external alarm.                               |  |
| OP1~OP4         | FC/APC optic interface, each interface is used to connect with a RU.      |  |
| MODEM           | Includes SIM insertor, MODEM indicator and MODEM RF connector.            |  |
| BTS_ALM         | DB9 (female) connector.BTS external alarm reporting,                      |  |
| OMT             | RJ45 connector, local OMT commissioning port, connects with PC to realize |  |
|                 | local commissioning.                                                      |  |

#### Table 5: MU Front Panel Connections

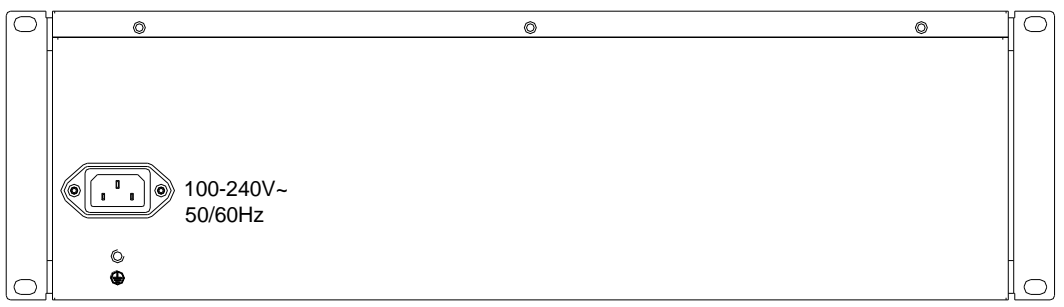

Figure 13: MU Back Panel Connectors

| Identifier                    | Functional Description                |
|-------------------------------|---------------------------------------|
| 100-240V~50/60Hz <sup>1</sup> | A power supply cable for power supply |

#### Table 6: MU Back Panel Connections

<sup>&</sup>lt;sup>1</sup> The voltage identification is a variant due to electricity system diversity of global regions. The power cable gland might be identified for AC 220V, AC 110V, AC 220V/110V, DC -48V, or DC +24V respectively. Please refer to specific product or contact local sales if any doubt.

## 3.4.2 RU CONNECTORS

Connectors on the RU are identified below:

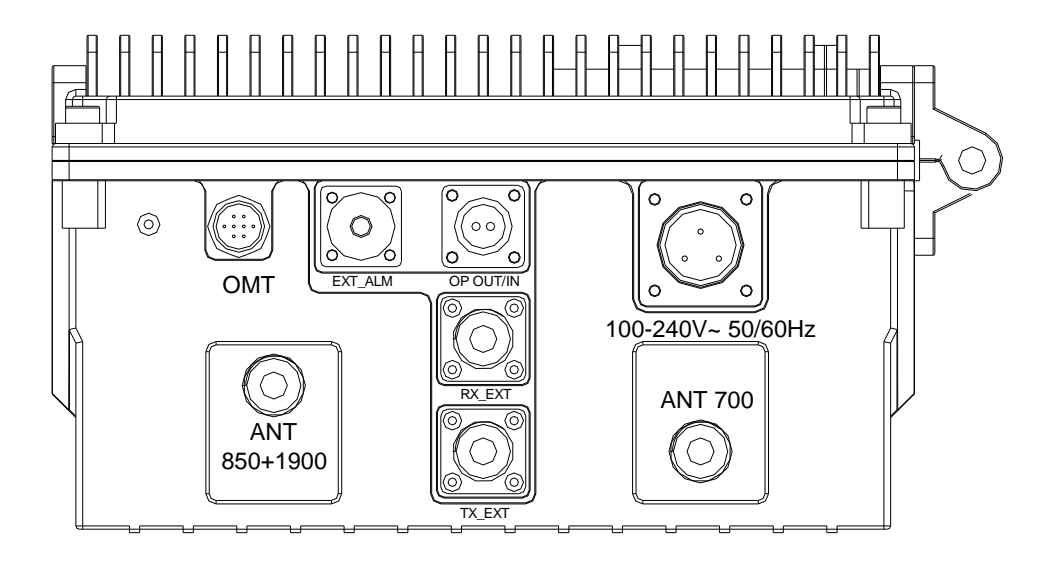

| Figure | 14: | RU | Connectors |
|--------|-----|----|------------|
|--------|-----|----|------------|

| Identifier              | Functional Description                                         |
|-------------------------|----------------------------------------------------------------|
| 100-240V~50/60Hz        | A power supply cable for power supply                          |
| ANT 850+1900,<br>ANT700 | Connect with TX/RX antenna via coaxial cable.                  |
| OP OUT/IN               | OP uplink/downlink FC/APC optic connector, connects with MU OP |
|                         | connector via optical fiber.                                   |
| OMT                     | Connects with PC to fulfill local commissioning.               |
| EXT_ALM                 | 7-pin CPC connector, for external alarm                        |
| TX_EXT                  | N-female connector, for TX output extension of a new band.     |
| RX_EXT                  | N-female connector, for RX input extension of a new band.      |
| ALM LED Indicator       | Synchronized indicator of LED4 on MCU                          |
|                         | Table 7: RU Connections                                        |

#### 3.5 EQUIPMENT CONNECTION

### 3.5.1 GROUNDING CONNECTION

#### Ground connection

To ensure safe operation of the product, a ground (earth) connection is required. For single phase AC power source, the product must be grounded by connecting the "earth wire" of the power cord to the ground terminal of the AC supply. For operating this product with DC power system (such as rectifiers), the product should not be connected to power systems that switch open the return lead because the return lead could function as the ground (earth) connection for the equipment.

#### **Protective Ground Connection**

The enclosure must be arounded securely by connecting a copper wire (CSA 16mm<sup>2</sup>) to the arounding terminal on the equipment/rack, and the other end to a protective ground (i.e. building earth point). An internationally acceptable colour code of the ground connection wire is green/yellow.

Such a ground connection implements the "Protective Ground Connection", and must be connected to the equipment at the designated ground point. In general, do not connect the supply before establishing an adequate ground (earth) connection.

#### **MU Grounding Connection**

Connect the grounding terminal located on the back panel of MU to a protective ground (i.e. building earth point).

#### **RU** Grounding Connection

The equipment must be grounded securely. Connect a copper wire to the grounding terminal on the mounting tab/enclosure, and connect the other end to a protective ground (i.e. building earth point). An internationally acceptable coloring code of the ground connection wire is green/vellow.

### 3.5.2 LI-ION BATTERY CONNECTION

Li-ion battery is provided with this system to ensure power is supplied to the system monitoring unit and MCU and to ensure the alarm message could be sent to OMC effectively in case of mains power failure.

Caution: Be careful of the risk of explosion if battery is replaced by an incorrect type. Dispose of used batteries according to the instructions.

### 3.5.3 OPTICAL CONNECTION

MU is connected to RU via optical fiber (length<13km). Connect MU front panel's OP1-OP4 with RU's OP interfaces respectively.

Refer to the following connection:

#### USER MANUAL FOR RA-5700

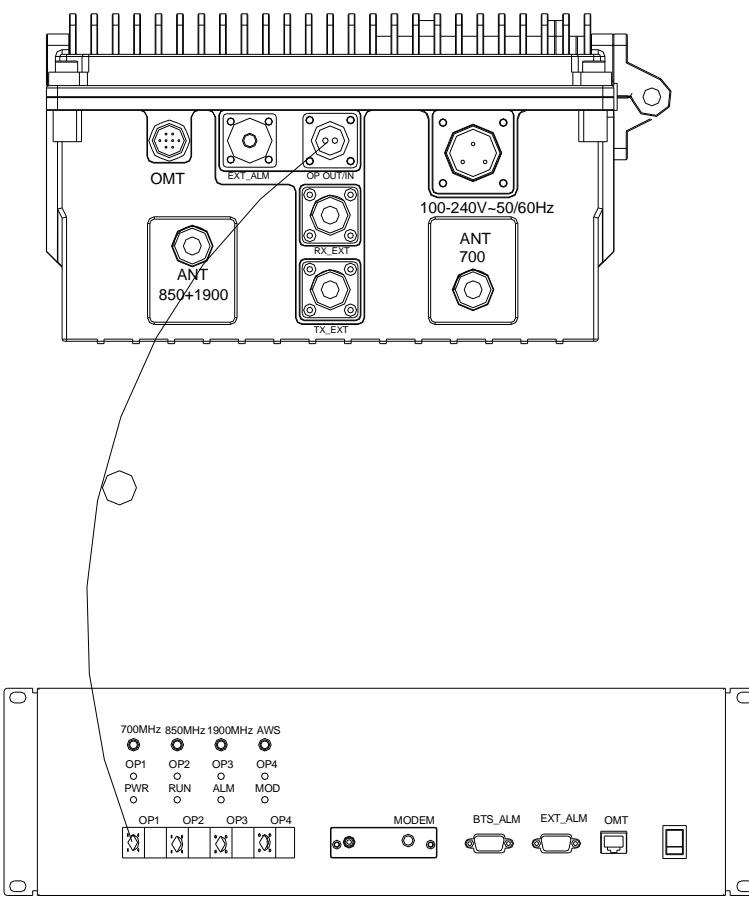

Figure 15: Optical Connection

### 3.5.4 EXTERNAL ALARM CONNECTION

For MU, this is a DB9 connector. The following figure and table show the pin allocation and definition. Pin numbering are shown looking-into the connector on the enclosure.

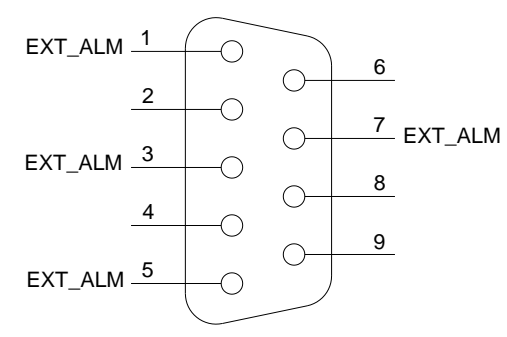

Figure 16: Pins Allocation for "EXT\_ALM" Port for MU

| Pin<br>number       | 1               | 2        | 3                  | 4        | 5               | 6        | 7               | 8~9      |
|---------------------|-----------------|----------|--------------------|----------|-----------------|----------|-----------------|----------|
| Alarm<br>definition | EXT.<br>Alarm 1 | Reserved | EXT.<br>Alarm<br>2 | Reserved | EXT.<br>Alarm 3 | Reserved | EXT.<br>Alarm 4 | Reserved |

Table 8: Pin Definition of "EXT\_ALM" Port for MU

For RU, this is a 7-pin CPC connector. The following figure and table show the pin allocation and definition. Pin numbering are shown looking-into the connector on the enclosure.

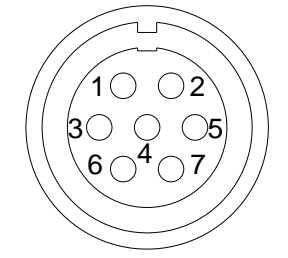

Figure 17: Pins Allocation for "EXT\_ALM" Port for RU

| Pin number          | 1               | 2               | 3               | 4   | 5        | 6        | 7        |
|---------------------|-----------------|-----------------|-----------------|-----|----------|----------|----------|
| Alarm<br>definition | EXT.<br>Alarm 1 | EXT.<br>Alarm 2 | EXT.<br>Alarm 3 | GND | Reserved | Reserved | Reserved |

Table 9: Pin Definition of "EXT\_ALM" Port for RU

### 3.5.5 BTS ALARM CONNECTION

The equipment alarms can be signaled to the BTS via voltage-free relay contacts. The voltage-free relay connections are connected to the DB-9 port "BTS\_ALAM" located on the MCU of MU. The following figure and table shows the pin allocation and definition.

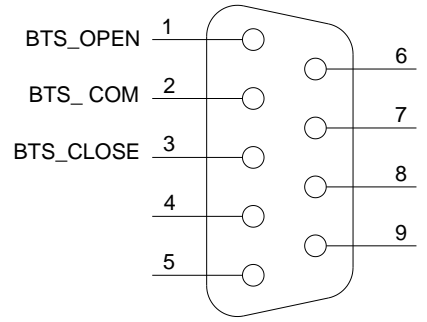

Figure 18: Pins Allocation for "BTS\_ALM" Port

| Pin Number | Definition | Description                                                |
|------------|------------|------------------------------------------------------------|
| 1          | BTS_OPEN   | Connects to the open terminal of the voltage free relay.   |
| 2          | BTS_COM    | Connects to the common terminal of the voltage free relay. |
| 3          | BTS_CLOSE  | Connects to the close terminal of the voltage free relay.  |
| 4 ~ 9      | NC         | Reserved.                                                  |

Depending on OMT/OMC configuration, alarm to BTS can be signalled equipment by either: a) pin1 and pin2 'open' or b) Pin2 and Pin3 'close'.

### 3.5.6 CONNECT TO PC

The local commissioning and management for MU and RU is achieved through connecting to the OMT PC locally.

#### Connect MU to PC

Connect"OMT" port (RJ45) to the serial port of PC with ethernet cable supplied to achieve local monitoring and management. A build-in wireless modem is available for OMC connection to realize remote commissioning.

#### Connect RU to PC

Local commissioning and management of RU is achieved through "OMT" port and the OMT PC via field commissioning cable supplied.

With the equipment enclosure opened, the engineering OMT can be used to connect internally.

End of Section

# 4 COMMISSIONING

### 4.1 PRE-COMMISSIONING TASKS

After equipment installation, perform the following steps before equipment powering and commissioning, check that the expected voltage, current, and power levels do not violate any ratings. Double check all connections including ground before applying power. Do not manipulate circuits or make changes when power is applied:

- Visually inspect the power connection within the equipment. Ensure that the power cable is correctly and securely connected, including grounding wire, RF cable and optical cable.
- Check grounding connection and verify that the ground resistance is less than  $5\Omega$ .
- Connect the equipment to the PC installed with OMT software.
- With the MU switched on, RU installed and all cablings connected, apply power to the RU by switching on the PSU switch on the integrated PSU.
- Monitor the initialization of the MU though the LEDs on the front panel of MCU unit, while for RU, it is through the LEDs on the MCU unit integrated. Refer to detailed LEDs information in the next section.

### 4.2 MU/RU RESET TIME DURATION

To reset the MU and RU, system takes MU<90s and RU<50s.

# 4.3 LED INDICATORS

### 4.3.1 MU LED INDICATORS

Diagnostic LEDs are located on the MU; each indicates the status of a particular function:

| Identifier | Color | Indication                                                                                                    |
|------------|-------|----------------------------------------------------------------------------------------------------|
| POWER      | Green | It stands in green when power on.                                                                                                    |
| RUN        | Green | Operation indicator – power is supplied to the MU. Flashes once every<br>second to indicate normal system operation.                         |
| ALM        | Red   | Alarm indicator. ON = alarm; OFF = no alarm                                                                                                  |
| MOD        | Red   | Diagnostic LED for FSK communication and MODEM operation. Flashes once every two seconds to indicate normal communication between MU and RU. |
| OP1-OP4    | Green | When the green indicators are on, the relative optical channel is in normal reception.                                                       |

Table 10: MU LED Indicators

### 4.3.2 RU LED INDICATORS

LED Diagnostic indicators are located on the MCU integrated in the RU; each indicates the status of a particular function.

| Identifier    | Colour | Indication                                                               |
|---------------|--------|--------------------------------------------------------------------------|
| ALM (on       | Red    | Synchronized LED indicator of LED4 on MCU. Alarm indicator. ON = alarm;  |
| bottom panel) |        | OFF = no alarm                                                           |
| LED 5 Green   |        | Operation indicator – power is supplied to the RU. Flashes twice every 2 |
|               |        | seconds to indicate normal system operation.                             |
| LED 4         | Red    | Alarm indicator. ON = alarm; OFF = no alarm                              |
| LED 3 Red     |        | Diagnostic LED for FSK communication. Flashes once every two seconds to  |
|               |        | indicate normal communication between MU and RU.                         |
|               |        |                                                                          |

Table 11: RU LED Indicators

All LEDs in MU (except power indicator) will flash simultaneously 3 times after equipment power-up. Then RUN indicator flashes every second to indicate system normal operation.

The LEDs LED5, LED4, LED3 will flash simultaneously 3 times after equipment power-up. During system self-checking, LED5 flashes slowly. Then it flashes every second to indicate system commissioning can be proceeded with.

# 4.4 WEB OMT

### 4.4.1 CONNECTION FROM PC TO EQUIPMENT

Before accessing to the OMT, physical connection between the PC and the equipment must be made. A straight-through RJ45 cable shall be applied for the connection.

Comba recommends an IE8 browser to connect with Web OMT.

The default IP address of RA-5700 MU is 192.168.8.101 and RU is 192.168.8.102. Subnet mask is 255.255.255.0.

Execute the IE browser and enter 192.168.8.101/102 in the address bar. A pop-up window will be shown, requiring user name and password. The default user is *admin* and password is *123456*.

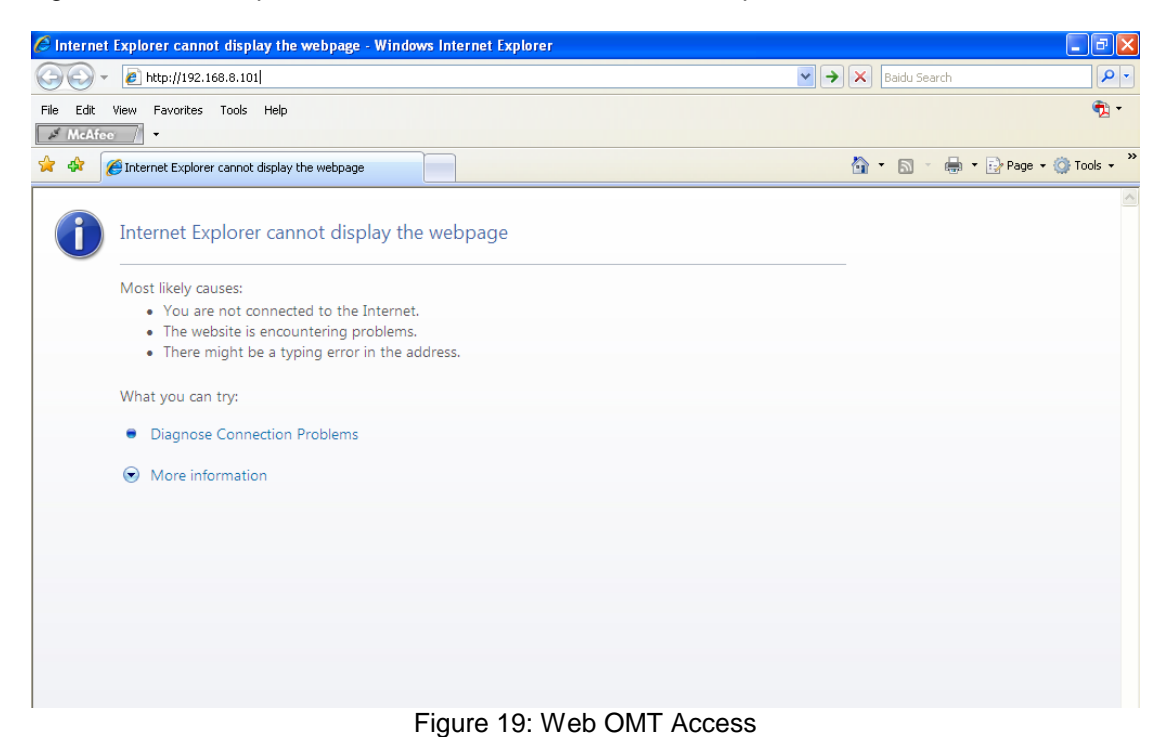

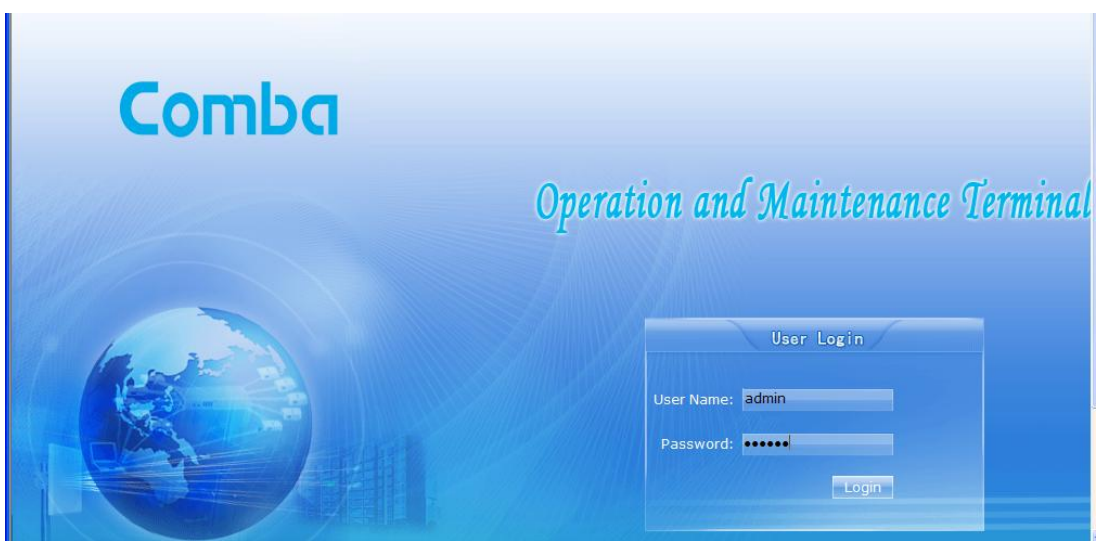

#### Figure 20: Log in

| Items              | Default Value                               |
|--------------------|---------------------------------------------|
| PC IP Address      | Automatically distributed by system         |
| PC Subnet Mask     | 255.255.255.0                               |
| PC Gateway         | Automatically distributed by system         |
| System IP Address  | 192.168.8.101 (for MU) / 192.168.8.102 (for |
|                    | RU)                                         |
| System Subnet Mask | 255.255.255.0                               |
| User name          | admin                                       |
| Password           | 123456                                      |

Table 12: IP Setting Quick Look-up Table

### 4.4.2 OMT CONFIGURATION

OMT parameters include: Common Information, RF Information, Alarm Information, Properties Information, User Manager and Help.

### 4.4.3 SYSTEM INFORAMTION

Click on [System Information], system information will be displayed in the right interface of the OMT screen. In the interface the site ID of MU is described and the currently accessed unit is indicated.

#### USER MANUAL FOR RA-5700

| Oper               | ation and Maintenance Terminal                                   | Current Licer : admin | Change Baccword | Log Off |
|--------------------|------------------------------------------------------------------|-----------------------|-----------------|---------|
|                    | Sustan Information                                               | Current Oser - dumm   | change Password | Lug on  |
| System Info.       |                                                                  |                       |                 |         |
| System Information | Equipment00 (Model: 84 E7000) Site ID: 00000000 Site Sub ID: 00) |                       |                 |         |
| Firmware Update    | Equipmentoo(Model: NX-37000, site 10: 0000000, site sub 10: 00)  |                       |                 |         |
| Maintenance        | Equipment01(Model: R45700R;Site ID: 00000000;Site Sub ID: 01)    |                       |                 |         |
| Config Data Import |                                                                  |                       |                 |         |
| Data Export        |                                                                  |                       |                 |         |
| RF Info.           |                                                                  |                       |                 |         |
| Alarm info.        |                                                                  |                       |                 |         |
| Properties Info.   |                                                                  |                       |                 |         |
| User Manager       |                                                                  |                       |                 |         |
| Help               |                                                                  |                       |                 |         |
|                    |                                                                  |                       |                 |         |
|                    |                                                                  |                       |                 |         |
|                    |                                                                  |                       |                 |         |
|                    |                                                                  |                       |                 |         |
|                    |                                                                  |                       |                 |         |
|                    |                                                                  |                       |                 |         |
|                    |                                                                  |                       |                 |         |
|                    |                                                                  |                       |                 |         |
|                    |                                                                  |                       |                 |         |
|                    |                                                                  |                       |                 |         |
|                    |                                                                  |                       |                 |         |
|                    |                                                                  |                       |                 |         |
|                    |                                                                  |                       |                 |         |
|                    |                                                                  |                       |                 |         |
|                    |                                                                  |                       |                 |         |
|                    | Refresh                                                          | Sub SiteID Config     |                 |         |
|                    |                                                                  |                       |                 |         |

Figure 21: System Information

As illustrated, MU in green is under monitoring,

• To switch to the RU or other sites, customer can choose RU (in grey) or other site by clicking to switch to RU or other sites. It usually takes less than 40s.

### **Firmware Update**

| Combe              | water of Alderton and Tranical                                 |                       |                 |         |  |  |  |
|--------------------|----------------------------------------------------------------|-----------------------|-----------------|---------|--|--|--|
| ( E ) Ope          | ration and Maintenance Lerminal                                | Current User: : admin | Change Password | Log Off |  |  |  |
|                    | Firmware Update                                                |                       |                 |         |  |  |  |
| System Info.       | Add Files : Add files                                          |                       |                 |         |  |  |  |
| System Information | Add files . Har Add files                                      |                       |                 |         |  |  |  |
| Firmware Update    | Directory                                                      |                       |                 |         |  |  |  |
| Maintenance        | No file added                                                  |                       |                 |         |  |  |  |
| Config Data Import |                                                                |                       |                 |         |  |  |  |
| Data Export        | Please note: Upload "1" files from PC,only " .dnl" file update | is available.         |                 |         |  |  |  |
| RF Info.           | Updating                                                       | Cancel All            |                 |         |  |  |  |
| Alarm Info.        | <b>b</b>                                                       |                       |                 |         |  |  |  |
| -                  |                                                                |                       |                 |         |  |  |  |

Figure 22: Firmware Update

• For fiemware update, system takes approx 10mins based on the current version. Normally it takes less than 3mins.

#### Maintenance

| Ope                | ration and Maintenance Terminal | Current User: : admin Change Password Log C |  |  |  |  |  |  |  |
|--------------------|---------------------------------|---------------------------------------------|--|--|--|--|--|--|--|
|                    | Maintenance                     |                                             |  |  |  |  |  |  |  |
| System Info.       |                                 |                                             |  |  |  |  |  |  |  |
| System Information |                                 | E 0.11                                      |  |  |  |  |  |  |  |
| Firmware Update    |                                 | Firmware Switch                             |  |  |  |  |  |  |  |
| Maintenance        |                                 |                                             |  |  |  |  |  |  |  |
| Config Data Import |                                 | Device Reboot                               |  |  |  |  |  |  |  |
| Data Export        |                                 |                                             |  |  |  |  |  |  |  |
| RF Info.           | 1                               |                                             |  |  |  |  |  |  |  |
| Alarm Info.        |                                 | Clear History Alarm                         |  |  |  |  |  |  |  |
| Properties Info.   | 1                               |                                             |  |  |  |  |  |  |  |
| User Manager       |                                 |                                             |  |  |  |  |  |  |  |
| Help               |                                 |                                             |  |  |  |  |  |  |  |
|                    |                                 | laintananaa                                 |  |  |  |  |  |  |  |

Figure 23: Maintenance

- 1> Firmware Switch: can switch to the previous firmware version which was saved in the system when update to current firmware. It is to say there are 2 firmware versions available in same system. This function is not available in current phase.
- 2> Device Reboot: restart the device
- 3> Clear History Alarm: delete all history alarm records

### **Config. Data Import**

| Ope                | ration and Maintenance Terminal Current User: : admin Change Password Log O  |
|--------------------|------------------------------------------------------------------------------|
|                    | ♦ Config Data Import                                                         |
| System Info.       | Add Files : Add files                                                        |
| System Information |                                                                              |
| Firmware Update    | Directory                                                                    |
| Maintenance        | No file added                                                                |
| Config Data Import |                                                                              |
| Data Export        | Please note: Upload "1" files from PC. only ".CSV" file upload is available. |
| RF Info.           | Uploading Cancel all                                                         |
| Alarm Info.        |                                                                              |
| Properties Info.   |                                                                              |
| User Manager       |                                                                              |
| Help               |                                                                              |
|                    | Figure 24: Data Import                                                       |

#### Data Export

| Op.                | eration and Maintenance Terminal | Current User: : admin Change Password |  |  |  |  |  |
|--------------------|----------------------------------|---------------------------------------|--|--|--|--|--|
|                    | Export Data                      |                                       |  |  |  |  |  |
| System Info.       |                                  |                                       |  |  |  |  |  |
| System Information |                                  |                                       |  |  |  |  |  |
| Firmware Update    |                                  |                                       |  |  |  |  |  |
| Maintenance        |                                  | Config Data Export                    |  |  |  |  |  |
| Config Data Import |                                  |                                       |  |  |  |  |  |
| Data Export        |                                  | Status Data Export                    |  |  |  |  |  |
| RF Info.           |                                  |                                       |  |  |  |  |  |
| Alarm Info.        |                                  |                                       |  |  |  |  |  |
| Properties Info.   |                                  |                                       |  |  |  |  |  |
| User Manager       |                                  |                                       |  |  |  |  |  |
| Help               |                                  |                                       |  |  |  |  |  |

Figure 25: Data Export

[Export]: Export all site records. The records can be exported to a CSV file.

- 1> Config Data Export: can export the config. data and save in PC. The exported data can be input to the same kind of equipment if necessary.
- 2> Status Data Export: can export status data and save in PC. The data is save-only, can not import.
- 3> Usally, cofig a data import and export, it takes less than 5s.

### 4.4.4 **RF INFORMATION**

It is recommended to configure the following RF parameters for the first installation.

#### Switch

Switch is to enable/disable power for internal modules. When user checks and sets non-RF parameters, such as checking physical antenna connection, switching off will disable equipment power temporarily to protect PA in operation.

| Coner Over       | ation | and  | Maintenance Terminal   |        |           |              |                 |         |  |
|------------------|-------|------|------------------------|--------|-----------|--------------|-----------------|---------|--|
|                  |       |      |                        |        | Current L | lser:admin ( | Change Password | Log Off |  |
|                  | ◆ Sw  | rtch |                        |        |           |              |                 |         |  |
| System Info.     | A     | al 🗆 | Parmeter Name          | Status | Setting   | MinValue     | MaxValue        | Unit    |  |
| RF Info.         | 1     |      | 700MHz RF Switch       | ON     | ×         |              |                 |         |  |
| Switch           | 2     |      | 850MHz RF Switch       | ON     | OFF       |              |                 |         |  |
| Alarm Threshold  | 3     |      | 1900MHz RF Switch      | ON     | ON        |              |                 |         |  |
| Tomporatura      | 4     |      | AGC Switch 01          | ON     | ~         |              |                 |         |  |
| remperature      | 5     |      | 700MHz Optimized IIP3  | OFF    | ~         |              |                 |         |  |
| ALL              | 6     |      | 850MHz Optimized IIP3  | OFF    | ~         |              |                 |         |  |
| Power            | 7     |      | 1900MHz Optimized IIP3 | OFF    | ~         |              |                 |         |  |
| Gain             | 8     |      | Modem Control Mode     | OFF    | ~         |              |                 |         |  |
| Miscellaneous    |       |      |                        |        |           |              |                 |         |  |
| Alarm Info.      |       |      |                        |        |           |              |                 |         |  |
| Properties Info. |       |      |                        |        |           |              |                 |         |  |
| User Manager     |       |      |                        |        |           |              |                 |         |  |
| Help             |       |      |                        |        |           |              |                 |         |  |
|                  |       |      |                        |        |           |              |                 |         |  |
|                  | J     |      |                        |        |           |              |                 |         |  |
|                  |       |      |                        |        |           |              |                 |         |  |

Figure 26: Switch

Config:

Select the required state in setting columns of RF information window for RF switch, then press [ON] or [OFF] button to finish the configuration operation.

### **Alarm Threshold**

Users can set alarm threshold according to the specific situation. If the measured value is lower than the threshold lower limit or more than the threshold upper limit, the appropriate alarm will be generated.

| Company Company  | itim  | and    | Maintonance Terminal                      |         |           |             |                 |         |  |
|------------------|-------|--------|-------------------------------------------|---------|-----------|-------------|-----------------|---------|--|
| Cipen            | uwn   | uiu    | Muntenance terminai                       |         | Current U | ser:admin ( | Change Password | Log Off |  |
|                  | 🔶 Ala | rm Thr | eshold                                    |         |           |             |                 |         |  |
| System Info.     | Δ     | ai 🗖   | Parmeter Name                             | Status  | Setting   | MinValue    | MaxValue        | Unit    |  |
| RF Info.         | 1     |        | Over-Temperature Threshold                | 176     |           | -40         | 257             | Ŧ       |  |
| Switch           | 2     |        | 700MHz DL Input Power Overload Threshold  | 10      |           | -10         | 10              | dBm     |  |
| Alarm Threshold  | з     |        | 850MHz DL Input Power Overload Threshold  | 10      |           | -10         | 10              | dBm     |  |
| Temperature      | 4     |        | 1900MHz DL Input Power Overload Threshold | 10      |           | -10         | 10              | dBm     |  |
| ATT              |       |        |                                           |         |           |             |                 |         |  |
| Power            |       |        |                                           |         |           |             |                 |         |  |
| Gain             |       |        |                                           |         |           |             |                 |         |  |
| Miscellaneous    |       |        |                                           |         |           |             |                 |         |  |
| Alarm Info.      |       |        |                                           |         |           |             |                 |         |  |
| Properties Info. |       |        |                                           |         |           |             |                 |         |  |
| User Manager     |       |        |                                           |         |           |             |                 |         |  |
| Help             |       |        |                                           |         |           |             |                 |         |  |
| Í                |       |        |                                           |         |           |             |                 |         |  |
| i                |       |        |                                           |         |           |             |                 |         |  |
|                  |       |        |                                           |         |           |             |                 |         |  |
|                  | I     |        | Figure 27: Alarm Th                       | reshold |           |             |                 |         |  |

# Temperature

| Oper.            | ation and  | Maintenance Ter    | Current L     | lser:admin C | hange Password | Log Of   |          |      |
|------------------|------------|--------------------|---------------|--------------|----------------|----------|----------|------|
|                  | ♦ Temperat |                    |               |              |                |          |          |      |
| System Info.     | All 🗌      |                    | Parmeter Name | Status       | Setting        | MinValue | MaxValue | Unit |
| RF Info.         | 1          | Device Temperature |               | 120          | Read only      |          |          | Ŧ    |
| Switch           |            |                    |               |              |                |          |          |      |
| Alarm Threshold  |            |                    |               |              |                |          |          |      |
| Temperature      |            |                    |               |              |                |          |          |      |
| ATT              |            |                    |               |              |                |          |          |      |
| Power            |            |                    |               |              |                |          |          |      |
| Gain             |            |                    |               |              |                |          |          |      |
| Miscellaneous    |            |                    |               |              |                |          |          |      |
| Alarm Info.      |            |                    |               |              |                |          |          |      |
| Properties Info. |            |                    |               |              |                |          |          |      |
| User Manager     |            |                    |               |              |                |          |          |      |
| Help             |            |                    |               |              |                |          |          |      |
|                  |            |                    |               |              |                |          |          |      |

Figure 28: Temperature

### ATT

| Open            | ratio | n ai | ud Maintenance Terminal | Curre  | nt User: : admin | Change I | Password | Log Off |
|-----------------|-------|------|-------------------------|--------|------------------|----------|----------|---------|
|                 | • A   | п    |                         |        |                  |          |          |         |
| System Info.    | All   |      | Parameter Name          | Status | Setting          | MinValue | MaxValue | Unit    |
| RF Info.        | 1     |      | 700MHz UL ATT           | 0      | Read only        |          |          | dB      |
| Switch          | 2     |      | 850MHz UL ATT           | 0      | Read only        |          |          | dB      |
| Alarm Threshold | 3     |      | 1900MHz UL ATT          | 0      | Read only        |          |          | dB      |
| Temperature     | 4     |      | 700MHz DL ATT           | 0      | Read only        |          |          | dB      |
| ATT             | 5     |      | 850MHz DL ATT           | 0      | Read only        |          |          | dB      |
| 011             | 6     |      | 1900MHz DL ATT          | 0      | Read only        |          |          | dB      |
| Power           | 0     |      |                         |        |                  |          |          |         |
| Gain            |       |      |                         |        |                  |          |          |         |
| Miscellaneous   | l     |      |                         |        |                  |          |          |         |
|                 |       |      |                         |        |                  |          |          |         |

Figure 29: ATT

[ATT]: read-only parameters. ATT = Rating Gain - Gain

### Power

| Oper             | peration and Maintenance Terminal Current User: admin Change |     |                        |        |           |          |          |      |  |
|------------------|--------------------------------------------------------------|-----|------------------------|--------|-----------|----------|----------|------|--|
|                  | Pov                                                          | ver |                        |        |           |          | 1        |      |  |
| System Info.     | A                                                            | u 🗆 | Parmeter Name          | Status | Setting   | MinValue | MaxValue | Unit |  |
| RF Info.         | 1                                                            |     | Optical RX Power 01    | 0      | Read only |          |          | dBm  |  |
| Switch           | 2                                                            |     | Optical TX Power 01    | 5      | Read only |          |          | dBm  |  |
| Alarm Threshold  | з                                                            |     | 700MHz DL Input Power  |        | Read only |          |          | dBm  |  |
| Temperature      | 4                                                            |     | 850MHz DL Input Power  |        | Read only |          |          | dBm  |  |
| ATT              | 5                                                            |     | 1900MHz DL Input Power |        | Read only |          |          | dBm  |  |
| Power            |                                                              |     |                        |        |           |          |          |      |  |
| Qoin             |                                                              |     |                        |        |           |          |          |      |  |
| Missellanseus    |                                                              |     |                        |        |           |          |          |      |  |
| miscellaneous    |                                                              |     |                        |        |           |          |          |      |  |
| Alarm Info.      |                                                              |     |                        |        |           |          |          |      |  |
| Properties Info. |                                                              |     |                        |        |           |          |          |      |  |
| User Manager     | n                                                            |     |                        |        |           |          |          |      |  |
| Help             |                                                              |     |                        |        |           |          |          |      |  |
|                  |                                                              |     |                        |        |           |          |          |      |  |
|                  |                                                              |     |                        |        |           |          |          |      |  |
|                  |                                                              |     |                        |        |           |          |          |      |  |
|                  |                                                              |     |                        |        |           |          |          |      |  |
|                  |                                                              |     |                        |        |           |          |          |      |  |
|                  |                                                              |     |                        |        |           |          |          |      |  |
|                  |                                                              |     |                        |        |           |          |          |      |  |
|                  |                                                              |     |                        |        |           |          |          |      |  |
|                  |                                                              |     |                        |        |           |          |          |      |  |

Figure 30: Power

#### Gain

| Oper             | Operation and Maintenance Terminal |     |                            |        | Current User: : admin Change Password Log C |          |          |      |  |
|------------------|------------------------------------|-----|----------------------------|--------|---------------------------------------------|----------|----------|------|--|
|                  | ♦ Gi                               | nin |                            |        |                                             |          |          |      |  |
| System Info.     | All                                |     | Parameter Name             | Status | Setting                                     | MinValue | MaxValue | Unit |  |
| RF Info.         | 1                                  |     | 700MHz UL Gain             | 0      |                                             | -50      | -10      | dB   |  |
| Switch           | 2                                  |     | 850MHz UL Gain             | 0      |                                             | -50      | -10      | dB   |  |
| Alarm Threshold  | з                                  |     | 1900MHz UL Gain            | 0      |                                             | -50      | -10      | dB   |  |
| Temperature      | 4                                  |     | 700MHz DL Gain             | 0      |                                             | -50      | -7       | dB   |  |
| ATT              | 5                                  |     | 850MHz DL Gain             | 0      |                                             | -50      | -7       | dB   |  |
| Power            | 6                                  |     | 1900MHz DL Gain            | 0      |                                             | -50      | -7       | dB   |  |
| D Gain           | 7                                  |     | 700MHz UL Rating Gain      | -10    |                                             | -20      | 20       | dB   |  |
| Miscellaneous    | 8                                  |     | 850MHz UL Rating Gain      | -10    |                                             | -20      | 20       | dB   |  |
| Alarm Info.      | 9                                  |     | 1900MHz UL Rating Gain     | -10    |                                             | -20      | 20       | dB   |  |
| Properties Info. | 10                                 |     | -<br>700MHz DL Rating Gain | -7     |                                             | -20      | 20       | dB   |  |
| User Manager     | 11                                 |     | 850MHz DL Rating Gain      | -7     |                                             | -20      | 20       | dB   |  |
| Help             | 12                                 |     | 1900MHz DL Rating Gain     | -7     |                                             | -20      | 20       | dB   |  |

Figure 31: Gain

**Rating Gain**: be set before delivery. Comba recommends no change of rating gain value. **Gain**: User can set according to the real application.

### **Miscellaneous**

| Comba Onan                                              | atio |       | nd Mainton an co Tormin al     |                                              |                                                                                   |          |          |      |  |
|---------------------------------------------------------|------|-------|--------------------------------|----------------------------------------------|-----------------------------------------------------------------------------------|----------|----------|------|--|
|                                                         | uw   | i ui  | u Manuenance Terminai          | Current User:: admin Change Password Log Off |                                                                                   |          |          |      |  |
|                                                         | ◆ M  | iscel | aneous                         |                                              |                                                                                   |          |          |      |  |
| System Info.                                            | All  |       | Parameter Name                 | Status                                       | Setting                                                                           | MinValue | MaxValue | Unit |  |
| RF Info.                                                | 1    |       | Equipment Response Overtime    | 8                                            | Read only                                                                         |          |          | S    |  |
| Switch                                                  | 2    |       | Transmit Interval              | 100                                          | Read only                                                                         |          |          | mS   |  |
| Alarm Threshold                                         | 3    |       | Transmit Pause Waiting Time    | 2                                            | Read only                                                                         |          |          | S    |  |
| Temperature                                             | 4    |       | Firmware Update Waiting Time   | 2                                            | Read only                                                                         |          |          | S    |  |
| ATT                                                     | 5    |       | 700MHz BS Coupling Loss        | 0                                            |                                                                                   | 0        | 60       | dB   |  |
| Power                                                   | 6    |       | 850MHz BS Coupling Loss        | 0                                            |                                                                                   | 0        | 60       | dB   |  |
| Gain                                                    | 7    |       | 1900MHz BS Coupling Loss       | 0                                            |                                                                                   | 0        | 60       | dB   |  |
| Miscellaneous                                           | 8    |       | Modem Operating Frequency Band | MONO1900                                     | ~                                                                                 |          |          |      |  |
| Alarm Info.<br>Properties Info.<br>User Manager<br>Help | J    |       |                                |                                              | MON0850<br>MON0900<br>MON01800<br>MON01900<br>BI8501900<br>BI9001800<br>BI9001900 |          |          |      |  |

Figure 32: Miscellaneous

### 4.4.5 ALARM INFORMATION

Click any tree node in [Alarm Info] group, [Alarm Information] window will appear in the right side. The figures below show the alarm information.

#### Master Alarm

| Q Q              | peratic | m ai  | nd Maintenance Terminal    | nt User: : admin Chang | e Password Log Off  |
|------------------|---------|-------|----------------------------|------------------------|---------------------|
|                  | • M     | aster | Alarm                      |                        |                     |
| System Info.     | A       |       | Parameter Name             | Status                 | Enable 🗌            |
| RF Info.         | - 1     |       | AC Power Failure Alarm     | Normal                 |                     |
| Alarm Info.      | 2       |       | DC Power Fault Alarm       | Normal                 |                     |
| Master Alarm     | 3       |       | Li-ion Battery Fault Alarm | Normal                 |                     |
| Channel Alarm    | 4       |       | Over-Temperature Alarm     | 🕚 Alarm                |                     |
| Evternal ålarm   | 5       |       | Door Open Alarm            | Normal                 |                     |
| Brapartian Info  | 6       |       | 700MHz ALC Alarm           | Normal                 |                     |
| Properties into. | 7       |       | 850MHz ALC Alarm           | Normal                 |                     |
| User Manager     | 8       |       | 1900MHz ALC Alarm          | Normal                 |                     |
| Help             | 9       |       | 700MHz Shutdown Alarm      | Normal                 | <ul><li>✓</li></ul> |
|                  | 10      |       | 850MHz Shutdown Alarm      | Normal                 | <ul><li>✓</li></ul> |
|                  | 11      |       | 1900MHz Shutdown Alarm     | Normal                 | <ul><li>✓</li></ul> |
|                  | 12      |       | Module Software Alarm      | Normal                 |                     |

Figure 33: Master Alarm

### **Channel Alarm**

| Oper             | atio | n ai | nd Maintenance Terminal                | ent User: : admin Chan | ge Password Log Off |
|------------------|------|------|----------------------------------------|------------------------|---------------------|
|                  | ◆ Ch |      | el Alarm                               |                        |                     |
| System Info.     | All  |      | Parameter Name                         | Status                 | Enable 🗌            |
| RF Info.         | 1    |      | Optical RX Alarm                       | Normal                 |                     |
| Alarm Info.      | 2    |      | Optical TX Alarm                       | Normal                 |                     |
| Master Alarm     | 3    |      | 700MHz UL LNA Alarm                    | Normal                 |                     |
| Channel Alarm    | 4    |      | 850MHz UL LNA Alarm                    | Normal                 |                     |
| Evternal Alarm   | 5    |      | 1900MHz UL LNA Alarm                   | Normal                 |                     |
| Dreportion Info  | 6    |      | 700MHz DL PA Alarm                     | Normal                 |                     |
| Properties into. | 7    |      | 850MHz DL PA Alarm                     | Normal                 |                     |
| User Manager     | 8    |      | 1900MHz DL PA Alarm                    | Normal                 |                     |
| Help             | 9    |      | 700MHz DL Output Power Overload Alarm  | Normal                 | <b>V</b>            |
|                  | 10   |      | 850MHz DL Output Power Overload Alarm  | Normal                 | <b>V</b>            |
|                  | 11   |      | 1900MHz DL Output Power Overload Alarm | Normal                 | <b>V</b>            |
|                  | 12   |      | 700MHz DL Output Power Low Alarm       | Normal                 | <b>V</b>            |
|                  | 13   |      | 850MHz DL Output Power Low Alarm       | Normal                 |                     |
|                  | 14   |      | 1900MHz DL Output Power Low Alarm      | Normal                 | <ul><li>✓</li></ul> |

Figure 34: Channel Alarm

### **External Alarm**

| Open             | ation  | and     | Maintenance Terminal | Current User:admin | Change Password Log Off |
|------------------|--------|---------|----------------------|--------------------|-------------------------|
|                  | 🔶 Exti | ernal A |                      |                    |                         |
| System Info.     | A      | al 🗖    | Parameter Name       | Status             | Enable 🗌                |
| RF Info.         | 1      |         | External Alarm 01    | \varTheta Normal   |                         |
| Alarm Info.      | 2      |         | External Alarm 02    | \varTheta Normal   |                         |
| Master Alarm     | 3      |         | External Alarm 03    | 🖯 Normal           |                         |
| Channel Alarm    | 4      |         | External Alarm 04    | 🖯 Normal           |                         |
| Evternal ålarm   |        |         |                      |                    |                         |
| Descustive lafe  |        |         |                      |                    |                         |
| Properties into. |        |         |                      |                    |                         |
| User Manager     |        |         |                      |                    |                         |
| Help             |        |         |                      |                    |                         |
|                  |        |         |                      |                    |                         |
|                  |        |         |                      |                    |                         |
|                  |        |         |                      |                    |                         |
|                  |        |         |                      |                    |                         |

Figure 35: External Alarm

### 4.4.6 **PROPERTIES INFORMATION**

### **Equipment ID**

Equipment ID is to be configured after local commission has been completed, which includes Site ID and Site Sub ID.

| Item        | Description                                                                                                    |
|-------------|----------------------------------------------------------------------------------------------------|
| Site ID     | Site ID is the unique equipment identification. It is a hexadecimal string of eight characters in the range of [0x0000000-0xFFFFFFF]. e.g. 12345678                                                                                                    |
| Site Sub ID | Site Sub ID is used for Master-Slave System. It is the unique identification of each Master/ Slave Unit and is a hexadecimal string of two characters in the range of [0x00-0xFF]<br>For the system located with single equipment, the Site Sub ID should be 0xFF. |
|             | For Master-Slave system, the Site Sub ID for Master Unit is 0x00, and the Site Sub ID for each Slave Unit is represented in the range of [0x00-0xFE] in ascending order. e.g. Master Site ID: 00 Slave Site ID: 01                                                 |

### Table 13: Equipment ID

| Oper             | ation | and   | Maintenance Terminal | Current User : admin Change Password Log Off |           |                    |  |
|------------------|-------|-------|----------------------|----------------------------------------------|-----------|--------------------|--|
|                  | 🔶 Equ |       |                      |                                              |           |                    |  |
| System Info.     |       | All 🔲 | Parameter Name       | Status                                       | Setting   | Remark             |  |
| RF Info.         | 1     |       | Site ID              | 00000000                                     |           |                    |  |
| Alarm Info.      | 2     |       | Site Sub ID          | 00                                           | Read only | 00site ID          |  |
| Properties Info. | з     |       | Slave Site Sub ID 01 | 01                                           |           |                    |  |
| Equipment ID     | 4     |       | Slave Site Sub ID 02 | FF                                           |           | FF is invalid site |  |
| Equipment Info.  | 5     |       | Slave Site Sub ID 03 | FF                                           |           | FF is invalid site |  |
| Site Location    | 6     |       | Slave Site Sub ID 04 | FF                                           |           | FF is invalid site |  |
| System Clock     |       |       |                      |                                              |           |                    |  |
| Comm. Config     |       |       |                      |                                              |           |                    |  |
| Firmware Info.   |       |       |                      |                                              |           |                    |  |
| User Manager     |       |       |                      |                                              |           |                    |  |
| Help             |       |       |                      |                                              |           |                    |  |

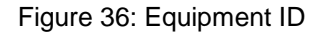

### **Equipment Info.**

| Oper             | atio | n at | nd Maintenance Terminal | Current User : comba    | O<br>Change Password | Log Off |
|------------------|------|------|-------------------------|-------------------------|----------------------|---------|
|                  | ◆ Eq |      | ent Info.               |                         |                      |         |
| System Info.     | All  |      | Parameter Name          | Status                  | Setting              | Remark  |
| RF Info.         | 1    |      | Vendor ID               | Comba                   | Read only            |         |
| Alarm Info.      | 2    |      | Equipment Type          | Fiber Optic Master Unit | Read only            |         |
| Properties Info. | з    |      | Equipment Model         | RA5700D                 |                      |         |
| Equipment ID     | 4    |      | Serial No.              | 09091158                |                      |         |
| Equipment Info.  | 5    |      | Firmware Run Mode       | Normal                  | Read only            |         |
| Site Location    |      |      |                         |                         |                      |         |
| System Clock     |      |      |                         |                         |                      |         |
| Comm. Config     |      |      |                         |                         |                      |         |
| Eirmware Info    | 1    |      |                         |                         |                      |         |

Figure 37: Equipment Info.

### **Site Location**

| Op Op            | eratio | n ai  | id Maintenance Terminal | Current User: : admin | Change Password | Log Off |
|------------------|--------|-------|-------------------------|-----------------------|-----------------|---------|
|                  | - Si   | te Lo | cation                  |                       |                 |         |
| System Info.     | All    |       | Parmeter Name           | Status                | Setting         | Remark  |
| RF Info.         | 1      |       | Longitude               |                       |                 |         |
| Alarm Info.      | 2      |       | Latitude                |                       |                 |         |
| Properties Info. |        |       |                         |                       |                 |         |
| Equipment ID     |        |       |                         |                       |                 |         |
| Equipment Info.  |        |       |                         |                       |                 |         |
| Site Location    | r      |       |                         |                       |                 |         |

[Site Location]: input the current longitude and latitude in the blank.

#### System Clock

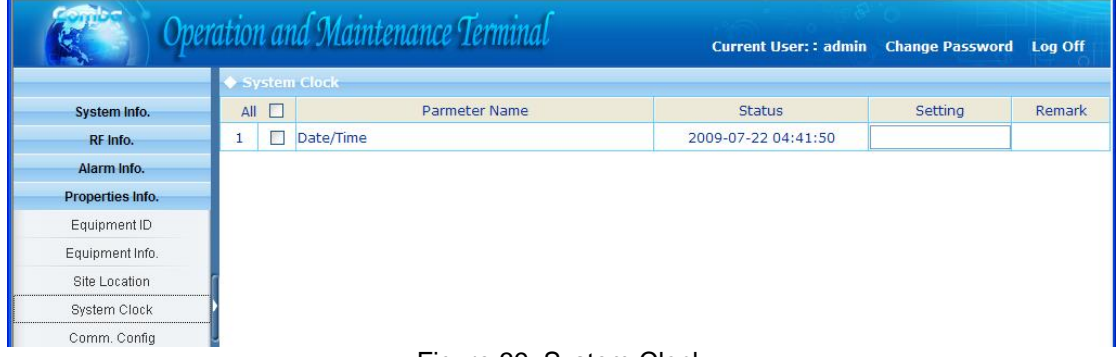

Figure 39: System Clock

[System Clock]: it shows the current time/date information. It is settable.

### Comm. Config

The Comm. Config information requires to be manually entered by users after successful connection to the equipment.

| Oper Oper        | ation | and    | Maintenance Terminal            | Current Us     | er: admin Change Passv | vord Log Off |
|------------------|-------|--------|---------------------------------|----------------|------------------------|--------------|
|                  | ◆ Con | nm. Co | nfig                            |                |                        |              |
| System Info.     | ļ     | All 🗖  | Parameter Name                  | Status         | Setting                | Remark       |
| RF Info.         | 1     |        | AP:C Protocol Max. Length       | 920            | Read only              |              |
| Alarm Info.      | 2     |        | MCP:B Data Frame                | Single-ACK     | Read only              |              |
| Properties Info. | з     |        | Continuous Transmit Coefficient | з              | Read only              |              |
| Equipment ID     | 4     |        | SMSC No.(Equipment SIM Card)    | +8613800200500 |                        |              |
| Equinment Info   | 5     |        | OMC Server IP                   | 192.168.8.104  |                        |              |
| Rite Location    | 6     |        | OMC Server IP Port              | 161            |                        |              |
| Oustan Olarly    | 7     |        | GPRS User Name                  | No Ne          |                        |              |
| System Cluck     | 8     |        | GPRS Password                   | 14 H           |                        |              |
| Comm. Config     | 9     |        | Alarm Notice Phone No. 1        | **             |                        |              |
| Firmware Info.   | 10    |        | Alarm Notice Phone No. 2        | HE HE          |                        |              |
| User Manager     | 11    |        | Alarm Notice Phone No. 3        | **             |                        |              |
| Help             | 12    |        | Alarm Notice Phone No. 1 Enable | OFF            | ~                      |              |
|                  | 13    |        | Alarm Notice Phone No. 2 Enable | OFF            | <b>~</b>               |              |
|                  | 14    |        | Alarm Notice Phone No. 3 Enable | OFF            |                        |              |
|                  |       |        |                                 |                |                        |              |

Figure 40: Comm. Config.

| SMSC NO. (Equipment    | The SMS centre number of SIM card in equipment.     |
|------------------------|-----------------------------------------------------|
| SIM Card)              |                                                     |
| OMC Server IP          | OMC IP Address. For equipment which support TCP/IP. |
| OMC IP Port No.        | OMC IP Port No. For equipment which support TCP/IP. |
| GPRS User Name         | Login GPRS network user name.                       |
| GPRS Password          | Login GPRS network password.                        |
| Alarm Notice Phone NO. | The telephone number of alarm receiver.             |
| Alarm Notice Phone NO. | Enable the telephone number of alarm receiver.      |
| Enable                 |                                                     |

### **Firmware Information**

| Cop Op            | eratio | n ai  | ud Maintenance Terminal | Current User: : admin | Change Password | Log Off    |
|-------------------|--------|-------|-------------------------|-----------------------|-----------------|------------|
|                   | - • F  | rinwa | are Info.               |                       |                 | 110070.000 |
| System Info.      | All    |       | Parmeter Name           | Status                | Setting         | Remar      |
| RF Info.          | 1      |       | Firmware Version        | M63RA5700D3GH10V7001  | Read only       |            |
| Alarm Info.       |        |       |                         |                       |                 |            |
| Properties Info.  |        |       |                         |                       |                 |            |
| Equipment ID      |        |       |                         |                       |                 |            |
| manifest and loss |        |       | Figure 41: Firmware     | Information           |                 |            |

### 4.4.7 USER MANAGEMENT

User Info.

| Oper             | Operation and Maintenance Terminal |         |                 | Current User: : admin | Change Password Log Off |
|------------------|------------------------------------|---------|-----------------|-----------------------|-------------------------|
| Sustam Info      |                                    | ar Into | rmation         | Usor Group            | Connect Status          |
| System mio.      | 1                                  |         | admin           | admin                 | online                  |
| KF INTO.         | -                                  |         | GGriffi         | Gener                 | onane                   |
| Alarm Info.      |                                    |         |                 |                       |                         |
| Properties Info. |                                    |         |                 |                       |                         |
| User Manager     |                                    |         |                 |                       |                         |
| User info.       |                                    |         |                 |                       |                         |
| Set SessionTime  | r                                  |         |                 |                       |                         |
|                  |                                    |         | Figure 42: User | Information           |                         |

### **Set Session Time**

| Ope              | eration and Mo   | iintenance Terminal | Current User: : | admin Change Password Log O |
|------------------|------------------|---------------------|-----------------|-----------------------------|
|                  | ♦ User Informati | on                  |                 |                             |
| System Info.     |                  | User Name           | User Group      | Connect Status              |
| RF Info.         | 1                | Set SessionTime     | × in            | online                      |
| Alarm Info.      |                  |                     |                 |                             |
| Properties Info. |                  | Set SessionTime:    | 120 minute      |                             |
| User Manager     |                  |                     |                 |                             |
| User info.       |                  |                     | Submit          |                             |
| Set SessionTime  | 1                |                     |                 |                             |
| Help             | •                |                     |                 |                             |
|                  |                  |                     |                 |                             |
|                  |                  |                     |                 |                             |
|                  |                  |                     |                 |                             |

Figure 43: Set Session Time

[Set Session Time] is to set the automatic log-off time.

### 4.4.8 HELP

#### Help

| Oper             | ation and Maintenance Terminal | Current User : admin | Change Password | Log Off |
|------------------|--------------------------------|----------------------|-----------------|---------|
|                  | ◆ Help                         |                      |                 |         |
| System Info.     | Q System Description           |                      |                 |         |
| RF Info.         | Please note before operation:  |                      |                 |         |
| Alarm Info.      |                                |                      |                 |         |
| Properties Info. | System maintenance             |                      |                 |         |
| User Manager     | RF information                 |                      |                 |         |
| Help             | Q Alarm parameter              |                      |                 |         |
| Help             | Properties information         |                      |                 |         |
| About            |                                |                      |                 |         |
|                  |                                |                      |                 |         |
|                  |                                |                      |                 |         |
|                  |                                |                      |                 |         |

Figure 44: Help

### About

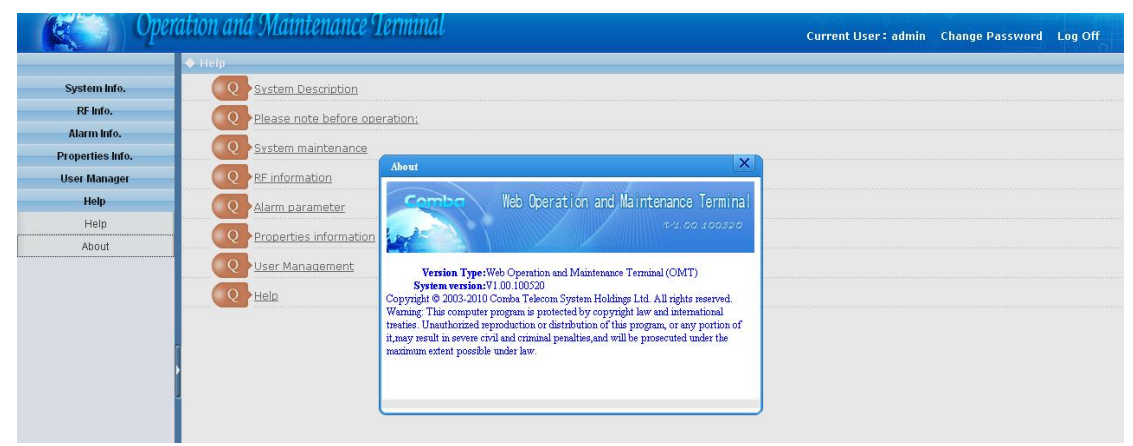

Figure 45: About

### 4.4.9 CHANGE PASSWORD

Click [User Info.]-> select the wanted user as illustrated.

| Oper             | Operation and Maintenance Terminal       |           | Current User: : admin | Change Password Log Off |
|------------------|------------------------------------------|-----------|-----------------------|-------------------------|
|                  | 🔶 User Informati                         | on        |                       |                         |
| System Info.     | All 🗌                                    | User Name | User Group            | Connect Status          |
| RF Info.         | 1 🖌                                      | admin     | admin                 | online                  |
| Alarm Info.      |                                          |           |                       |                         |
| Properties Info. |                                          |           |                       |                         |
| User Manager     |                                          |           |                       |                         |
| User info.       |                                          |           |                       |                         |
| Set SessionTime  |                                          |           |                       |                         |
| Help             | 1                                        |           |                       |                         |
|                  | LI LI LI LI LI LI LI LI LI LI LI LI LI L | <b>E</b>  |                       |                         |

Figure 46: Password Configuration

Sumit the request of <Edit User> buttom in the bottom, a pop-up window might shown out to indicate an on-going step.

| Open                                                                                                    | ration and Maintenan                     | ice Terminal                                                                    | Current User: : admin | Change Password          | Log Off |
|----------------------------------------------------------------------------------------------------|------------------------------------------|---------------------------------------------------------------------------------|-----------------------|--------------------------|---------|
| System Info.<br>RF Info.<br>Alarm Info.<br>Properties Info.<br>User Manager<br>User info.<br>Set SessionTime<br>Help | ◆ User Information<br>All User<br>1 ☑ ac | Edit user information         dmin       User name: admin         Old password: |                       | Connect Status<br>online |         |
|                                                                                                    | Refresh                                  | Add user                                                                        | Submit                | Delete                   |         |

Figure 47: Change Password

End of section

# **5 TROUBLESHOOTING**

Following installation and commissioning, occasional operation tasks to handle alarms may be required:

| Alarm condition                                                                                                    | Diagnosis                                                                                                    |
|----------------------------------------------------------------------------------------------------|----------------------------------------------------------------------------------------------------|
| <b>Dłag Posis</b> r Failure Alarm/ DC<br>Power Fault Alarm                                                                                                    | Check AC power cable and verify AC mains supply is normal.<br>During Power Fault alarm, DC power supply has no output. Check if<br>DC output power is overloaded or short-circuited. The PSU could be<br>faulty.                                                                                                    |
| Li-ion Battery Fault Alarm                                                                                                    | Check the connection between battery and power supply cable. Or replace the faulty modules and return it to the factory for repair.                                                                                                    |
| External Alarm<br>Eliminate alarm by correct setting<br>persists, the DL input power migh<br>in <b>QuepoTvæmperæplæcaltmen</b> coupler<br>the DT port to the BTS. | Check to make sure if the external device connected is working<br>of DL Input Power Overload threshold. If the setting is OK but alarm<br>be higher than the threshold. Increase the attenuator to reduce the<br>with a new and on the threshold. Increase the attenuator to reduce the<br>with a new and on the threshold. Increase the attenuator to reduce the<br>can not be cleared, apply climatic protection to the system under<br>severe environment. |
| Door Open Alarm                                                                                                    | Check whether the enclosure door is closed.                                                                                                    |
| ALC Alarm                                                                                                    | Check to see if PA alarm or DL input power overload alarm occur via OMT/OMC. If so, adjust DL input power or replace a new PA.                                                                                                    |
| EScheutodaivAntaAntairm<br>Check to make sure if the externa                                                                                                    | Alarm occurs when automatically shut off the system. Turn on the system and check if the DL output power overload alarm persists,                                                                                                    |
| Manual Shutdown Alarm                                                                                                    | Alarm occurs when manually shut off the system. Turn on the system to eliminate the alarm.                                                                                                    |
| Module Software Alarm                                                                                                    | Alarm occurs when the module software failed. Reboot the system or update the software.                                                                                                    |
| Optical TX Alarm<br>Li-ion Battery Fault Alarm<br>Replace the faulty modules and re                                                                               | The optical power at the TX port of the Optical TX/RX Module is<br>lower than the minimum requirement, which is resulted by the faulty<br>tofrthetontietate particle at TX/RX Module or damaged optical<br>fiber link. If so, replace the optical TX/RX module. If not, check the<br>working status of the optical fiber to eliminate the alarm.                                                                                                    |
| Optical RX Alarm                                                                                                    | The optical RX part of Optical TX/RX Module is faulty. Check and replace the faulty module and return it to the factory for repair.                                                                                                    |
| UL LNA, DL PA alarms<br>Over- Temperature alarm<br>Eliminate alarm by correct setting<br>be cleared, apply climatic protection                                    | Check power and signal connections of respective modules. If the power and signal wire connections are OK, then the respective modules may be faulty. Replace the faulty modules and return it to of temperature threshold, including normal and severe. If alarm can not on the rection of the equipment.                                                                                                    |
| Master/Slave Unit Link Alarm                                                                                                    | The communication between the MU and RU is abnormal. Check the working status of Optical TX/RX Module and FSK.                                                                                                    |
| DL Input Power Overload<br>Alarm<br>Optical TX Alarm                                                                                                    | Eliminate alarm by correct setting of DL Input Power Overload<br>threshold. If the setting is OK but alarm persists, the DL input power<br>might be higher than the threshold. Decrease the gain to reduce the<br>input power or replace the coupler with a new one of high coupling                                                                                                    |
| The optical TX part of Optical TX/<br>thඔქመኒቀው/ምሪጭ₽₽iOverload<br>Alarm                                                                                            | RX <sup>f</sup> Module is faulty. Check and replace the faulty module and return it is<br>Eliminate alarm by correct setting of DL Output Power Overload<br>threshold. If the setting is OK but alarm persists, the DL output<br>power might be higher than the threshold. Decrease the gain to<br>reduce the output power.                                                                                                    |
| DL Output Power Low Alarm                                                                                                    | Eliminate alarm by correct setting of DL Output Power Low                                                                                                    |

Optical RX Alarm

RAG COptical power at the RX port of the Optication X/RX to the design lower than the minimum requirer Reget,49 Which the source of the optical TX part of Optical TX/RX Module or damaged optical fiber link. If so, replace the optical TX module. If not, check the working status of the optical fiber to eliminate the alarm.

|                | threshold. If the setting is OK but alarm persists, the DL output<br>power might be lower than the threshold. Increase the gain to high<br>up the output power. |
|----------------|----------------------------------------------------------------------------------------------------|
| External Alarm | Check to make sure if the external device connected is working normally                                                                                         |

Table 14: Alarms Diagnosis

#### End of Section

### **6 MAINTENANCE**

The RA-5700 system is designed for trouble-free operation and generally does not need maintenance. Maintenance activities should only be carried out by trained personnel.

The equipment operation status can be observed remotely through OMT/OMC.

Periodic inspection of the system is recommended. The recommended tasks include:

- Measurement of the return loss of the feeder system.
- Ensure the stable connection of cables, power cords and facilities located indoor.
- Inspect and record operation status and parameters, such as receive signal level, DL output power of the system, from OMC or OMT.
- Check the PSU voltage of MU.
- Verify that the actual coverage effects have not degraded.
- Check the working status of optical TX/RX power.
- Check the controlling and monitoring function.
- Verify lightning and grounding protection is in good condition.

End of Section

# 7 APPENDICES

# 7.1 APPENDIX A: BAND SELECTIVE UNIT USER MANUAL

# 7.1.1 BS-8132 BSU (BAND SELECTIVE UNIT)

#### 1) Working frequency:

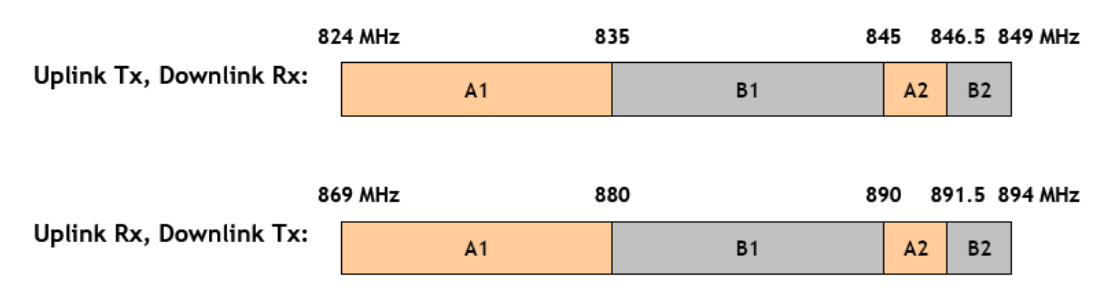

#### 1) Applications:

- 1> A1+A2
- 2> B1+B2
- 3> A band + B band

To realize the channel function, please refer to the following table;

|                             | Channel 1                         |
|-----------------------------|-----------------------------------|
| Channel 1/2 ON              | A2+B2 (1.5MHz~4MHz set available) |
| Channel 1 ON, Channel 2 OFF | A band + B band (total 25MHz)     |

NOTE that Channel 2 can only realize A1 + B1 (1.5MHz~21MHz set avilable) bandwidth.

#### 2) Set channel No. as center channel number

Bandwidth= (Upper edge No. – Lower edge No.) x 30KHz + 1.23MHz

#### 3) CDMA850 channel No.

| Working Band    | Channel | DL Channel No. | UL Channel No. |
|-----------------|---------|----------------|----------------|
| A1              | 2       | 1011           | 314            |
| B1              | 2       | 354            | 647            |
| A2              | 1       | 687            | 697            |
| B2              | 1       | 737            | 779            |
| A band + B band | 1       | 1011           | 779            |

Table 15: Bandwidth and Channel No.

### 7.1.2 BS-1933 BSU

#### 1) Working frequency:

PCS Band (1850-1990 MHz): Up to 20 MHz of spectrum in no more than 3 non-contiguous PCS subbands of 5, 10 or 15 MHz each based on VZW's PCS licenses.

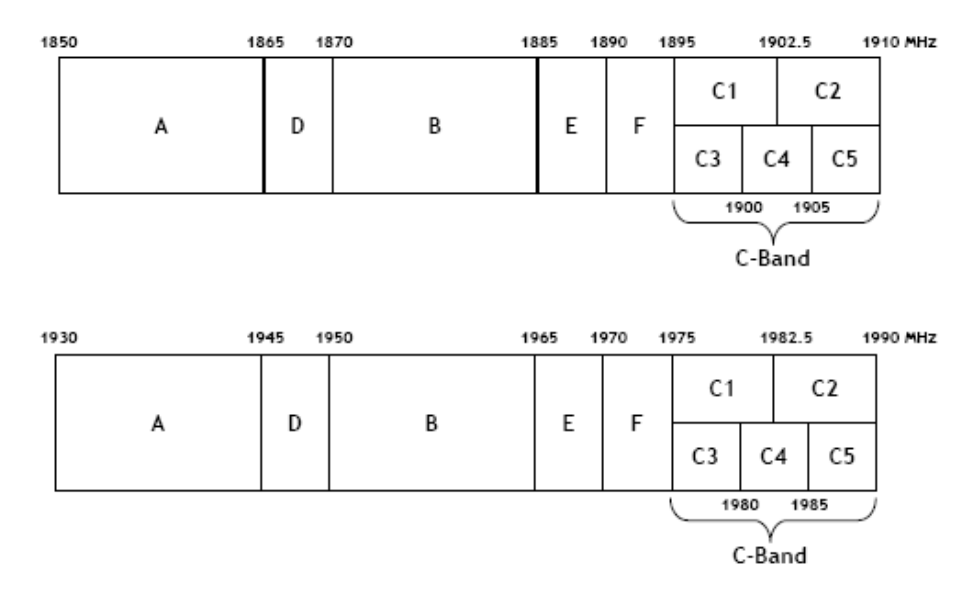

#### 2) Applications:

Channel 1~3 is 5MHz~15MHz bandwidth settable while 60MHz can be set and which can not be iterant set.

The minimum interval between Lower edge No. and Upper edge No. is 75, while the maximum is 275.

#### 3) Set channel No. as center channel number

Bandwidth= (Upper edge No. - Lower edge No.) x 50KHz + 1.25MHz

#### 4) CDMA1900 channel No.

| Working Band | DL Channel No. | UL Channel No. |
|--------------|----------------|----------------|
| А            | 13             | 288            |
| D            | 313            | 388            |
| В            | 413            | 688            |
| E            | 713            | 788            |
| F            | 813            | 888            |
| С            | 913            | 1186           |
| C1           | 913            | 1050           |

| C2 | 1063 | 1188 |
|----|------|------|
| C3 | 913  | 988  |
| C4 | 1013 | 1088 |
| C5 | 1113 | 1188 |

# 7.1.3 BS-8132&BS-1933 BSU LAYOUT

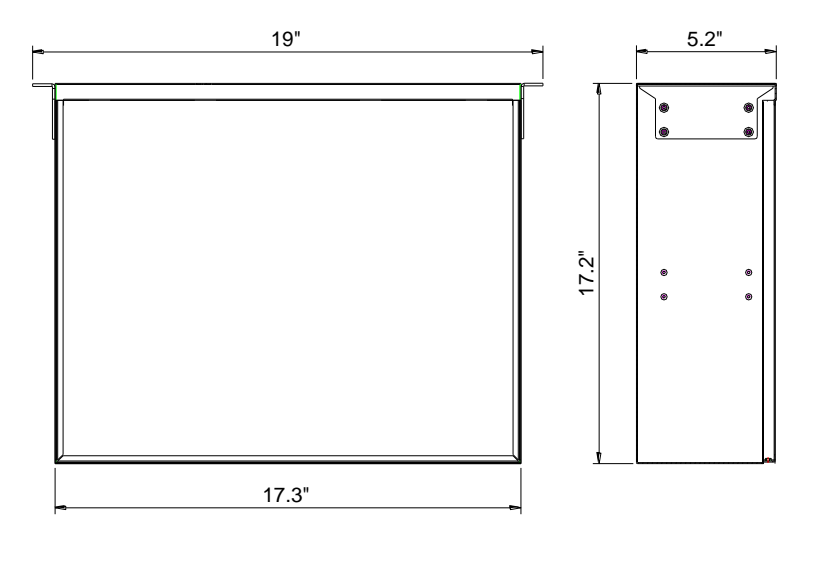

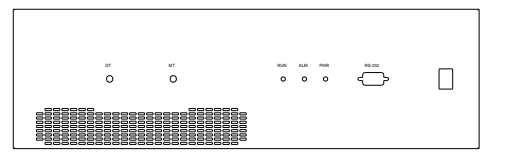

Figure 48: BSU Layout

# 7.1.4 BS-8132&BS-1933 KOP

For the system, the following are shipped.

| Product Identifier        | Description                                     | Quantity |
|---------------------------|-------------------------------------------------|----------|
| Power Supply Cable        |                                                 | 1        |
| Field Commissioning Cable | R-9122C/R-9122AC                                | 1        |
| RF Jumper                 |                                                 | 1        |
| N to SMA Connector        | N female to SMA male                            | 1        |
| Feeder Cable              | N male to N male; customized length accordingly | 1        |
| Philips Pan Head Screw    | GB/T818, M5x10                                  | 4        |

Table 16: BS-1933 KOP

| Product Identifier        | Description                                     | Quantity |
|---------------------------|-------------------------------------------------|----------|
| Power Supply Cable        |                                                 | 1        |
| Field Commissioning Cable | R-9122C/R-9122AC                                | 1        |
| RF Jumper                 |                                                 | 1        |
| N to SMA Connector        | N female to SMA male                            | 1        |
| Feeder Cable              | N male to N male; customized length accordingly | 1        |
| Philips Pan Head Screw    | GB/T818, M5x10                                  | 4        |

Table 17: BS-8132 KOP

### 7.1.5 BSU OMT

#### 7.1.5.1 LOCAL TO OMT

After installing OMT software on the PC, connection to the equipment can be done locally.

Double click the OMT explorer icon, the OMT Explorer main screen window will appear.

### 7.1.5.2 LOCAL CONNECTION TO OMT

After database configuration is done successfully, the following window will pop up and select [Local connection via RS-232] for local connection.

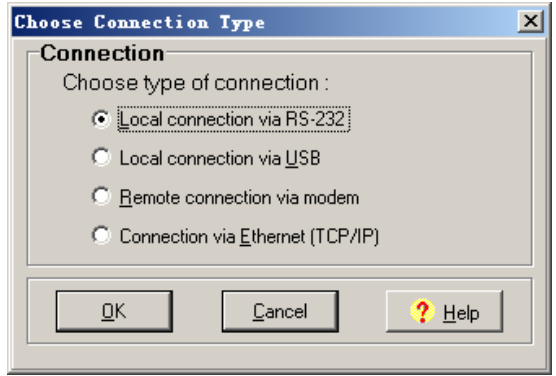

Figure 49: Connection Type

Select the desired communication port and click "OK", it will enter into the main window of OMT.

#### USER MANUAL FOR RA-5700

| Serial port confi     | guration     | X                  |
|-----------------------|--------------|--------------------|
| Serial Port No. COM1  | Modem Typ    | e                  |
| Maximum Rate          | Answerback   | Initialize Modem   |
| 9600 💌                | 🖲 On i C Off | Market Immediately |
| Communications Format |              |                    |
| Data Bit 8 💌          | None         | <u><u> </u></u>    |
| Parity None 💌         | C Xon/Xoff   | <u>C</u> ancel     |
| Stop Bit 1            | C Xon/RTS    | ? Help             |
|                       |              |                    |

Figure 50: Serial Port Configuration

### 7.1.5.3 OMT CONFIGURATION

After entering the OMT main screen, click the "Connect" button on the toolbar, to connect the equipment to the OMT. Successful connection will be indicated by a message "Online Ok" and equipment parameters can be read and/or set.

Users can configure the parameters, and then offset the parameters according to desired coverage level and interference to other BTS signals.

OMT parameters include: Common Information, RF Information, Alarm Information, and Properties Information.

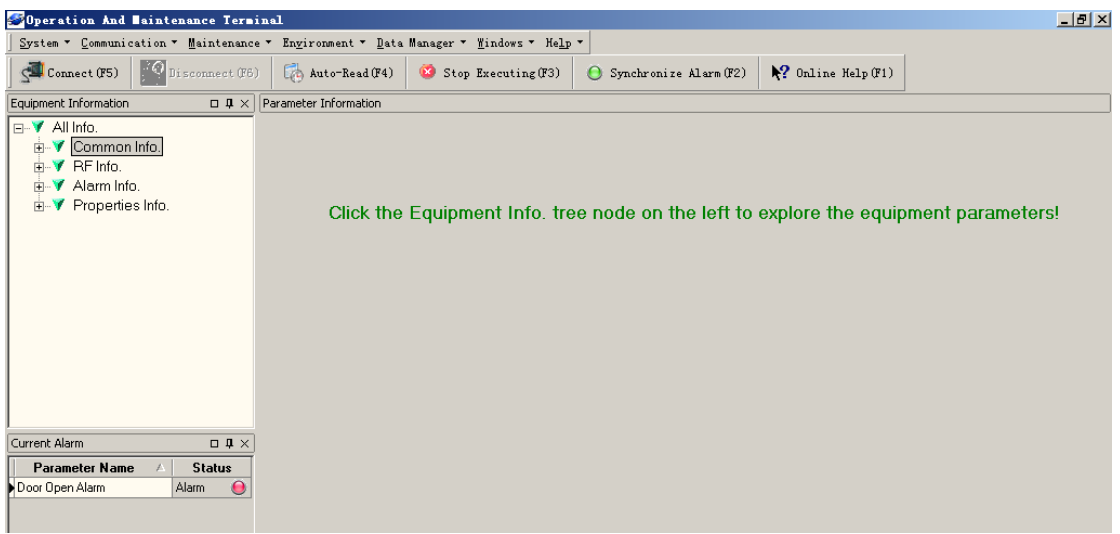

Figure 51: Main Window

### 7.1.6 BS-1933 OMT

#### 7.1.6.1 Common Information

#### **System Information**

Click on [System Info.] within Equipment Information, system information will be displayed in the right interface of the OMT screen.

| Operation And Maintenance Term                                                                                                    | inal                                                                                                    | - 7 🛛 |
|----------------------------------------------------------------------------------------------------|----------------------------------------------------------------------------------------------------|-------|
| System • Communication • Maintenance •                                                                                                    | Environment • Data Manager • Windows • Help •                                                                                                    |       |
| Connect(F5)                                                                                                    | Auto-Read(F4) Stop Executing(F3) 🕒 Synchronize Alarm(F2) <table-cell> Online Help(F1)</table-cell>                                                                                                    |       |
| Equipment Information $\ \square \ {f l} 	imes$                                                                                                    | Parameter Information                                                                                                    |       |
| <ul> <li>✓ All Info.</li> <li>✓ Common Info.</li> <li>✓ RF Info.</li> <li>✓ Alarm Info.</li> <li>✓ Alarm Info.</li> <li>✓ Properties Info.</li> </ul> | Physical Linked         Site(Model: BS-1932-D, Site ID: 00000000, Site Sub ID: FF)           Current Accessed         Site(Model: BS-1932-D, Site ID: 00000000, Site Sub ID: FF)           System Information |       |

Figure 52: System Information

#### Auto-Read

Customer can set which parameters to be read automatically at a particular time interval.

Click on the [Auto-Read] node in the right interface the parameters will be displayed in the right interface. Select the desired parameters and click [Save] button. Input a number in the time interval field and click the adjacent [Save] button to admit the setting.

Example: If the time interval is 3 seconds, then the selected alarm parameters will be read automatically every 3-second.

| 🂐 Operation And Maintenance Termi                  | nal                      |                                            |                       |
|----------------------------------------------------|--------------------------|--------------------------------------------|-----------------------|
| System • Communication • Maintenance •             | Environment 🝷 Data Manag | er ▼ <u>W</u> indows ▼ Help ▼              |                       |
| Connect(F5)                                        | 🚯 Auto-Read(F4) 🛛 🔯      | Stop Executing(F3) O Synchronize Alarm(F2) | ₹? Online Help(F1)    |
| Equipment Information $\ \square \ {f \mu} \times$ | Auto-Read                |                                            |                       |
| ⊡-V All Info.                                      | Auto-Read Parame         | ters                                       |                       |
| 🖶 🔻 Common Info.                                   |                          |                                            | Time Interval (1-60s) |
| ¥ System Info.<br>¥ Auto-Read                      | Parameter Grouping       |                                            | 3 Save                |
| ⊨-Y RFInfo.                                        | Item Select              | Parameter Name                             |                       |
| Switch                                             | Parameter Grouping :     | Temperature                                |                       |
| Channel No.                                        |                          | Device Temperature                         |                       |
| Temperature                                        | Parameter Grouping :     | Switch                                     |                       |
| E- Y Alarm Info.                                   |                          | Carrier 01 Switch                          |                       |
| Channel Alarm                                      |                          | Carrier 02 Switch                          |                       |
| ⊟ ▼ Properties Info.                               |                          | Carrier 03 Switch                          |                       |
| Equipment ID                                       | Parameter Grouping :     | Channel No.                                |                       |
| Firmware Info.                                     |                          | Working Band 01 High Edge Channel No.      |                       |
| Equipment Info.                                    |                          | Working Band 01 Low Edge Channel No.       |                       |
|                                                    |                          | Working Band 02 High Edge Channel No.      |                       |
|                                                    |                          | Working Band 02 Low Edge Channel No.       |                       |
| Current Alarm                                      |                          | Working Band 03 High Edge Channel No.      |                       |
| Parameter Name 🛆 Status                            |                          | Working Band 03 Low Edge Channel No.       |                       |
|                                                    | Parameter Grouping :     | Channel Alarm                              |                       |
|                                                    |                          | DL Working Channel 01 PLL Alarm            |                       |
|                                                    |                          | DL Working Channel 02 PLL Alarm            |                       |
|                                                    |                          | DL Working Channel 03 PLL Alarm            |                       |
|                                                    |                          | UL Working Channel 01 PLL Alarm            |                       |
| <no data="" display="" to=""></no>                 |                          | UL Working Channel 02 PLL Alarm            |                       |
|                                                    |                          | UL Working Channel 03 PLL Alarm            |                       |

Figure 53: Auto-Read

### 7.1.6.2 RF Parameter

It is recommended to configure the following RF parameters for the first installation.

#### SWITCH

Switch is to enable/disable power for internal modules. When user checks and sets non-RF parameters, such as checking physical antenna connection, switching off will disable equipment power temporarily to protect PA in operation.

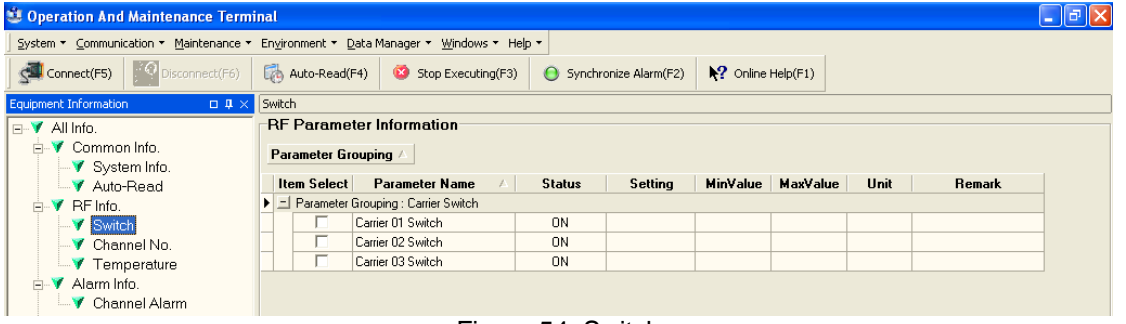

Figure 54: Switch

#### Config:

Select the required state in setting columns of RF information window for RF switch, then press [Enter] or [Config] button to finish the configuration operation.

#### CHANNEL NO.

Channel No. includes Low Edge Channel No. and High Edge Channel No. The value in [MaxValue] column is the upper limit of the range, while the value in [MinValue] column is the lower limit of the range.

| Operation And Maintenance Term            | inal                                 |                                      |               |           |           |          |        |                        |
|-------------------------------------------|--------------------------------------|--------------------------------------|---------------|-----------|-----------|----------|--------|------------------------|
| System ▼ Communication ▼ Maintenance ▼    | Environment •                        | Data Manager ▼ <u>W</u> indows ▼ Heļ | lp •          |           |           |          |        |                        |
| Connect(F5)                               | 🧞 Auto-Read                          | (F4) 🥸 Stop Executing(F3)            | 😑 Synchronize | Alarm(F2) | N? Online | Help(F1) |        |                        |
| Equipment Information $\square$ 4 $	imes$ | K Channel No.                        |                                      |               |           |           |          |        |                        |
| 🖃 🌱 All Info.                             | V All Info. RF Parameter Information |                                      |               |           |           |          |        |                        |
| E▼ Common Info.                           | Parameter G                          | rouping 🔺                            |               |           |           |          |        |                        |
| V Auto-Read                               | Item Select                          | Parameter Name 🛛 🛆                   | Status        | Setting   | MinValue  | MaxValue | e Unit | Remark                 |
| ■ ▼ RF Info.                              | Figure Parameter                     | Grouping : Edge Channel No.          |               |           |           |          |        |                        |
| V Switch                                  |                                      | Working Band 01 High Edge C          | 688           |           | 13        | 1186     |        | Uplink : 1884.4MHz;Dov |
| 🚽 🗸 Channel No.                           |                                      | Working Band 01 Low Edge C           | 413           |           | 13        | 1186     |        | Uplink : 1870.65MHz;Do |
| V Temperature                             |                                      | Working Band 02 High Edge C          | 888           |           | 13        | 1186     |        | Uplink : 1894.4MHz;Dov |
| - ▼ Alarm Info.                           |                                      | Working Band 02 Low Edge C           | 813           |           | 13        | 1186     |        | Uplink : 1890.65MHz;Do |
| Channel Alarm                             |                                      | Working Band 03 High Edge C          | 1186          |           | 13        | 1186     |        | Uplink : 1909.3MHz;Dov |
| Properties Info.                          |                                      | Working Band 03 Low Edge C           | 1013          |           | 13        | 1186     |        | Uplink : 1900.65MHz;Do |
| ✓ Equipment ID ✓ Firmware Info.           |                                      |                                      |               |           |           |          |        |                        |

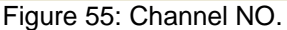

### 7.1.6.3 Alarm Information

| Operation And Maintenance Tern                                                       | ninal             |                                                        |                             |                 |         |                |                 |                     | l |
|--------------------------------------------------------------------------------------|-------------------|--------------------------------------------------------|-----------------------------|-----------------|---------|----------------|-----------------|---------------------|---|
| System + Communication + Maintenance + Enginonment + Data Manager + Windows + Help + |                   |                                                        |                             |                 |         |                |                 |                     |   |
| Connect(F5) Disconnect(F6)                                                           | B 4               | Auto-Read(F4)                                          | Stop Executing(F3)          | 🕒 Synchronize A | Alarm(i | F2) <b>§</b> ? | Online Help(F1) |                     |   |
| Equipment Information $\square$ $\square$ $\checkmark$ $\times$                      | a × Channel Alarm |                                                        |                             |                 |         |                |                 |                     |   |
| ⊡¥ All Info.                                                                         | Ala               | Alarm Parameter Information                            |                             |                 |         |                |                 |                     |   |
| Common Info.                                                                         | Par               | Parameter Grouping A                                   |                             |                 |         |                |                 |                     |   |
| V Auto-Read                                                                          | 1                 | Item Select Parameter Name 🛆 Status Enable Update Time |                             |                 |         |                |                 | 1                   |   |
| ■ ▼ RF Info.                                                                         | Ξ                 | Parameter Gro                                          | uping : PLL Alarm           |                 |         |                |                 |                     | 1 |
| V Switch                                                                             |                   |                                                        | DL Working Channel 01 PLL A | larm            | 0       | Normal         | •               | 2010-11-17 23:52:32 | 1 |
|                                                                                      |                   | Γ                                                      | DL Working Channel 02 PLL A | larm            | 0       | Normal         | ~               | 2010-11-17 23:52:32 |   |
|                                                                                      |                   | Г                                                      | DL Working Channel 03 PLL A | larm            | 0       | Normal         | ~               | 2010-11-17 23:52:32 |   |
| 🖶 🌱 Alarm Info.                                                                      | •                 |                                                        | UL Working Channel 01 PLL A | larm            | Θ       | Normal         | <b>V</b>        | 2010-11-17 23:52:32 |   |
|                                                                                      |                   | Γ                                                      | UL Working Channel 02 PLL A | larm            | 0       | Normal         | ~               | 2010-11-17 23:52:32 |   |
| 🖃 🔻 Properties Info.                                                                 |                   |                                                        | UL Working Channel 03 PLL A | larm            | 0       | Normal         |                 | 2010-11-17 23:52:32 |   |
| <ul> <li>Firmware Info.</li> </ul>                                                   |                   |                                                        |                             |                 |         |                |                 |                     |   |

Figure 56: Channel Alarm

#### Config:

Tick the check box of [Item select] and [Enable] of the desired parameters and click [config] button to finish configuration operation.

Enable

Notice: [Enable] box is to enable the alarm monitoring for system. Only if users enable the alarm by ticking the [Enable] box, the alarms can be monitored by the OMT/OMC.

#### 7.1.6.4 Properties Information

#### EQUIPMENT ID

Equipment ID is to be configured after local commission has been completed, which includes Site ID, and Site Sub ID.

| 🛎 Operation And Maintenance Term                                                                 | inal                                                                     |                       |                  |      |        | - 7 |
|--------------------------------------------------------------------------------------------------|--------------------------------------------------------------------------|-----------------------|------------------|------|--------|-----|
| System • Communication • Maintenance •                                                           | • En <u>v</u> ironment • <u>D</u> ata Manager • <u>W</u> indows • Help • |                       |                  |      |        |     |
| Connect(F5)                                                                                      | Auto-Read(F4) 🥸 Stop Executing(F3)                                       | Synchronize Alarm(F2) | Nonline Help(F1) |      |        |     |
| Equipment Information $\hfill \square \hfill 	imes$                                              | Equipment ID                                                             |                       |                  |      |        |     |
| <ul> <li>All Info.</li> <li>Common Info.</li> <li>✓ System Info.</li> <li>✓ Auto-Bead</li> </ul> | Parameter Grouping A                                                     | Status                | Setting          | Unit | Remark | 1   |
| P-▼ RFInfo.                                                                                      | Parameter Grouping : Site ID                                             |                       |                  |      |        |     |
| Switch                                                                                           | Site ID                                                                  | 13010001              |                  |      |        |     |
| 🛛 💙 Channel No.                                                                                  | Site Sub ID                                                              | FF                    |                  |      |        |     |
| ✓ Temperature                                                                                    |                                                                          |                       |                  |      |        |     |
| 🖃 🍸 Alarm Info.                                                                                  |                                                                          |                       |                  |      |        |     |

Figure 57: Equipment ID

See the table below for configuration details of each parameter.

| Item        | Description                                                                                                    |
|-------------|----------------------------------------------------------------------------------------------------|
| Site ID     | Site ID is the unique equipment identification. It is a hexadecimal string of eight characters in the range of [00000000~FFFFFFFF]. e.g. 00000000                     |
| Site Sub ID | Site Sub ID is used for Master-Slave System. It is the unique identification of each Master/ Slave Unit and is a hexadecimal string of two characters in the range of |

| [00~FF].<br>For the system located with single equipment, the Site Sub ID should be FF.<br>For Master-Slave system, the Site Sub ID for Master Unit is 00, and the Site Sub |
|----------------------------------------------------------------------------------------------------|
| ID for each Slave Unit is represented in the range of [01~FE] in ascending order.<br>e.g. Master Site ID: 00, Slave Site ID: 01                                             |

### 7.1.7 BS-8132 OMT

### 7.1.7.1 Common Information

#### **System Information**

Click on [System Info.] within Equipment Information, system information will be displayed in the right interface of the OMT screen.

| System × Communication × Maintenance × Environment × Data Manager × Windows × Help ×         State Connect(F5)       Disconnect(F6)       Image: Auto-Read(F4)       Stop Executing(F3)       Image: Synchronize Alarm(F2)       Image: Connect(F1)         Equipment Information       Image: Auto-Read(F4)       Stop Executing(F3)       Image: Synchronize Alarm(F2)       Image: Connect(F1)         Image: Vall Info.       Image: Vall Info.       Physical Linked       Ster(Model: B5-8132-D,Ste ID: 00000000,Ste Sub ID: FF)       Image: Current Accessed       Ster(Model: B5-8132-D,Ste ID: 00000000,Ste Sub ID: FF)         Image: Vall Info.       Current Accessed       Ster(Model: B5-8132-D,Ste ID: 00000000,Ste Sub ID: FF)       Image: Current Accessed                                                                                                    | Operation And Maintenance Terr                                                                                                | ninal                                                                                                    |
|----------------------------------------------------------------------------------------------------|----------------------------------------------------------------------------------------------------|----------------------------------------------------------------------------------------------------|
| Image: Connect(F5)       Image: Disconnect(F6)       Image: Connect(F6)       Image: Connect(F6)       Image:                                                                                                    | System • Communication • Maintenance                                                                                          | ▼ En <u>v</u> ironment ▼ <u>D</u> ata Manager ▼ <u>Wi</u> ndows ▼ Help ▼                                                                                                    |
| Equipment Information         I X         Parameter Information           Image: All Info.         Physical United         Site(Model: B5-6132-D,Site ID: 00000000,Site Sub ID: FF)           Image: All Info.         Current Accessed         Site(Model: B5-6132-D,Site ID: 00000000,Site Sub ID: FF)                                                                                                    | Connect(F5) Disconnect(F6)                                                                                                    | 🔀 Auto-Read(F4) 🥸 Stop Executing(F3) 😝 Synchronize Alarm(F2) 🤾 Online Help(F1)                                                                                                    |
| Image: Star of the star of the star of the | Equipment Information 🛛 🗖 🕄                                                                                                   | < Parameter Information                                                                                                    |
| B ✓ Alarm Info.<br>B ✓ Properties Info.<br>System Information<br>Ske ~(Model: BS-8132-D, Ske ID: 00000000, Ske Sub ID: FF)                                                                                                    | <ul> <li>♥ All Info.</li> <li>♥ Common Info.</li> <li>♥ F Info.</li> <li>♥ Alarm Info.</li> <li>♥ Properties Info.</li> </ul> | Physical Linked         Site(Model: BS-8132-D,Site ID: 00000000,Site Sub ID: FF)           Current Accessed         Site(Model: BS-8132-D,Site ID: 00000000,Site Sub ID: FF)           System Information |

Figure 58: System Information

#### Auto-Read

Customer can set which parameters to be read automatically at a particular time interval.

Click on the [Auto-Read] node in the right interface the parameters will be displayed in the right interface. Select the desired parameters and click [Save] button. Input a number in the time interval field and click the adjacent [Save] button to admit the setting.

Example: If the time interval is 3 seconds, then the selected alarm parameters will be read automatically every 3-second.

#### USER MANUAL FOR RA-5700

| 🗯 Operation And Maintenance Termi                                                                         | nal                       |                                            |                          |                      |
|----------------------------------------------------------------------------------------------------|---------------------------|--------------------------------------------|--------------------------|----------------------|
| System ▼ Communication ▼ Maintenance ▼                                                                    | Environment 🝷 Data Manage | r ▼ <u>W</u> indows ▼ Help ▼               |                          |                      |
| Connect(F5)                                                                                               | 🚯 Auto-Read(F4) 🥸         | Stop Executing(F3) 🕘 Synchronize Alarm(F2) | <b>N</b> Online Help(F1) |                      |
| Equipment Information $\hfill \Box   {1 \!\!\!\!\!\!\!\!\!\!\!\!\!\!\!\!\!\!\!\!\!\!\!\!\!\!\!\!\!\!\!\!$ | Auto-Read                 |                                            |                          |                      |
| ⊡-V All Info.                                                                                             | Auto-Read Paramet         | ers                                        |                          |                      |
| 🖶 🌱 Common Info.                                                                                          |                           |                                            | Ti                       | ime Interval (1-60s) |
| ▼ System Info.<br>▼ Auto-Read                                                                             | Parameter Grouping 🗸      |                                            |                          | 3 Save               |
| E-▼ RF Info.                                                                                              | Item Select               | Parameter Name                             |                          |                      |
|                                                                                                    | Parameter Grouping : T    | emperature                                 |                          |                      |
| Channel No.                                                                                               |                           | Device Temperature                         |                          |                      |
| ✓ Temperature                                                                                             | Parameter Grouping : S    | witch                                      |                          |                      |
| □ ✓ Alarm Info.                                                                                           |                           | Carrier 01 Switch                          |                          |                      |
| Channel Alarm                                                                                             |                           | Carrier 02 Switch                          |                          |                      |
| □ ▼ Properties Info.                                                                                      |                           | Carrier 03 Switch                          |                          |                      |
| Equipment ID                                                                                              | Parameter Grouping : C    | hannel No.                                 |                          |                      |
| Firmware Info.                                                                                            |                           | Working Band 01 High Edge Channel No.      |                          |                      |
| Equipment Info.                                                                                           |                           | Working Band 01 Low Edge Channel No.       |                          |                      |
|                                                                                                    |                           | Working Band 02 High Edge Channel No.      |                          |                      |
|                                                                                                    |                           | Working Band 02 Low Edge Channel No.       |                          |                      |
| Current Alarm                                                                                             |                           | Working Band 03 High Edge Channel No.      |                          |                      |
| Parameter Name 🛆 Status                                                                                   |                           | Working Band 03 Low Edge Channel No.       |                          |                      |
|                                                                                                    | Parameter Grouping : C    | hannel Alarm                               |                          |                      |
|                                                                                                    |                           | DL Working Channel 01 PLL Alarm            |                          |                      |
|                                                                                                    |                           | DL Working Channel 02 PLL Alarm            |                          |                      |
|                                                                                                    |                           | DL Working Channel 03 PLL Alarm            |                          |                      |
|                                                                                                    |                           | UL Working Channel 01 PLL Alarm            |                          |                      |
| <no data="" display="" to=""></no>                                                                        |                           | UL Working Channel 02 PLL Alarm            |                          |                      |
|                                                                                                    |                           | UL Working Channel U3 PLL Alarm            |                          |                      |

Figure 59: Auto-Read

### 7.1.7.2 RF Parameter

It is recommended to configure the following RF parameters for the first installation.

#### SWITCH

Switch is to enable/disable power for internal modules. When user checks and sets non-RF parameters, such as checking physical antenna connection, switching off will disable equipment power temporarily to protect PA in operation.

| 💐 Operation And Maintenance Term                                | inal                                                                                                    | _ 7 🗙 |
|-----------------------------------------------------------------|----------------------------------------------------------------------------------------------------|-------|
| System • Communication • Maintenance •                          | En <u>v</u> ironment 🔻 Data Manager 👻 Windows 👻 Help 👻                                                   |       |
| Connect(F5) Disconnect(F6)                                      | Auto-Read(F4)         Stop Executing(F3)         Synchronize Alarm(F2)         P         Online Help(F1) |       |
| Equipment Information $\square$ $ arrow$ $\rightarrow$ $ arrow$ | Switch                                                                                                   |       |
|                                                                 | RF Parameter Information           Parameter Grouping /                                                  |       |
|                                                                 | Item Select Parameter Name A Status Setting MinValue MaxValue Unit Remark                                |       |
| 🚽 🏹 Channel No.                                                 | Arian Parameter Grouping : Carrier Switch                                                                |       |
| ✓ Temperature                                                   | Carrier 01 Switch ON                                                                                     |       |
| 🗉 🔻 Alarm Info.                                                 | Carrier 02 Switch ON                                                                                     |       |
|                                                                 |                                                                                                    |       |
|                                                                 | Figure CO. Switch                                                                                        |       |

Figure 60: Switch

Config:

Select the required state in setting columns of RF information window for RF switch, then press [Enter] or [Config] button to finish the configuration operation.

#### CHANNEL NO.

Channel No. includes Low Edge Channel No. and High Edge Channel No. The value in [MaxValue] column is the upper limit of the range, while the value in [MinValue] column is the lower limit of the range.

#### USER MANUAL FOR RA-5700

| Operation And Maintenance Term                      | inal                 |                           |               |           |          |          |      |                        |
|-----------------------------------------------------|----------------------|---------------------------|---------------|-----------|----------|----------|------|------------------------|
| System • Communication • Maintenance •              | Environment 👻 Data   | Manager 👻 Windows 👻 Help  | •             |           |          |          |      |                        |
| Connect(F5)                                         | 🚯 Auto-Read(F4)      | 3 Stop Executing(F3)      | O Synchronize | Alarm(F2) | N Online | Help(F1) |      |                        |
| Equipment Information $\square$ $ otal 	imes 	imes$ | Channel No.          |                           |               |           |          |          |      |                        |
| ⊡¥ All Info.                                        | RF Parameter         | Information               |               |           |          |          |      |                        |
|                                                     | Parameter Grouping A |                           |               |           |          |          |      |                        |
| Switch                                              | Item Select          | Parameter Name 🛛 🖂        | Status        | Setting   | MinValue | MaxValue | Unit | Remark                 |
|                                                     | 🕨 🖃 Parameter Grou   | ping : Edge Channel No.   |               |           |          |          |      |                        |
| V Temperature                                       | Wo                   | rking Band 01 High Edge C | 778           | 1         | 011;1    | 1023;779 |      | Uplink : 848.34MHz;Dov |
| 🖅 🗸 Alarm Info.                                     | 🗌 🗌 Wo               | rking Band 01 Low Edge C  | 746           | 1         | 011;1    | 1023;779 |      | Uplink : 847.38MHz;Dov |
|                                                     | □ □ Wo               | rking Band 02 High Edge C | 629           | 1         | 011;1    | 1023;647 |      | Uplink : 843.87MHz;Dov |
| - ,                                                 | 🗌 🗌 Wo               | rking Band 02 Low Edge C  | 356           | 1         | 011;1    | 1023;647 |      | Uplink : 835.68MHz;Dov |

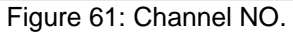

### 7.1.7.3 Alarm Information

| Operation And Maintenance Terr       | inal                                                                                                   |
|--------------------------------------|----------------------------------------------------------------------------------------------------|
| System ▼ Communication ▼ Maintenance | r Environment ▼ Data Manager ▼ Windows ▼ Help ▼                                                        |
| Connect(F5)                          | Image: Read (F4)     Image: Stop Executing (F3)     Image: Synchronize Alarm (F2)     Image: Read (F4) |
| Equipment Information D 4 >          | Channel Alarm                                                                                          |
|                                      | Alarm Parameter Information                                                                            |
|                                      | Parameter Grouping A                                                                                   |
| V Switch                             | Item Select Parameter Name 🛆 Status Enable Update Time                                                 |
| - 🗸 Channel No.                      | I Parameter Grouping : PLL Alarm                                                                       |
| 🛛 🗸 Temperature                      | DL Working Channel 01 PLL Alarm 💿 Normal 🔽 2010-11-18 0:05:13                                          |
| 🖃 💙 Alarm Info.                      | DL Working Channel 02 PLL Alarm 💿 Normal 🔽 2010-11-18 0:05:13                                          |
| Channel Alarm                        | ▶ UL Working Channel 01 PLL Alarm 💿 Normal 🔽 2010-11-18 0:05:13                                        |
| Properties Info                      | Ull Working Channel 02 PU Alarm A Normal Z 2010;11:12 0:05:12                                          |

Figure 62:Channel Alarm

#### Config:

Tick the check box of [Item select] and [Enable] of the desired parameters and click [config] button to finish configuration operation.

Notice: [Enable] box is to enable the alarm monitoring for system. Only if users enable the alarm by ticking the [Enable] box, the alarms can be monitored by the OMT/OMC.

#### 7.1.7.4 Properties Information

#### EQUIPMENT ID

Equipment ID is to be configured after local commission has been completed, which includes Site ID, and Site Sub ID.

| 😃 Operation And Maintenance Term       | ninal                                         |                       |                 |             |  |
|----------------------------------------|-----------------------------------------------|-----------------------|-----------------|-------------|--|
| System • Communication • Maintenance • | • En⊻ironment • Data Manager • Windows • Help | •                     |                 |             |  |
| Connect(F5)                            | Auto-Read(F4) Stop Executing(F3)              | Synchronize Alarm(F2) | Online Help(F1) |             |  |
| Equipment Information $\Box$ 4 $	imes$ | Equipment ID                                  |                       |                 |             |  |
| All Info.     Gommon Info.     BE Info | Parameter Grouping                            |                       |                 |             |  |
| Switch                                 | Item Select Parameter Name                    | ∠ Status              | Setting         | Unit Remark |  |
|                                        | Parameter Grouping : Site ID                  |                       |                 |             |  |
| V Temperature                          | Site ID                                       | 0000000               |                 |             |  |
| Alarm Info.                            | Site Sub ID                                   | FF                    |                 |             |  |
| Channel Alarm                          |                                               |                       |                 |             |  |

Figure 63: Equipment ID

See the table below for configuration details of each parameter.

| Item        | Description                                                                                                    |
|-------------|----------------------------------------------------------------------------------------------------|
| Site ID     | Site ID is the unique equipment identification. It is a hexadecimal string of eight characters in the range of [00000000~FFFFFFFF]. e.g. 00000000                                                                                                    |
| Site Sub ID | Site Sub ID is used for Master-Slave System. It is the unique identification of each Master/Slave Unit and is a hexadecimal string of two characters in the range of [00~FF].<br>For the system located with single equipment, the Site Sub ID should be FF.<br>For Master-Slave system, the Site Sub ID for Master Unit is 00, and the Site Sub ID for each Slave Unit is represented in the range of [01~FE] in ascending order.<br>e.g. Master Site ID: 00, Slave Site ID: 01 |

# 7.1.8 BS-8132&BS-1933 BSU CONNECTORS

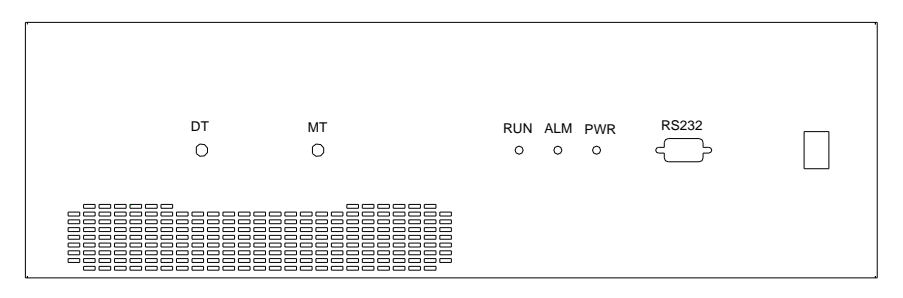

Front Panel

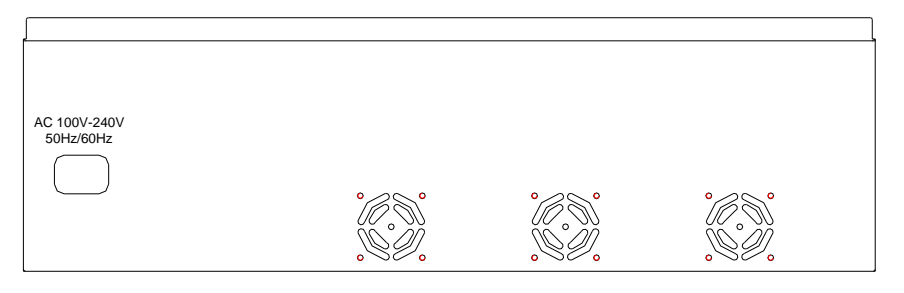

Rear Panel

Figure 64: BSU Connectors

| Identifier               | Functional Description                                            |
|--------------------------|-------------------------------------------------------------------|
| DT                       | SMA connector, connects with BTS                                  |
| MT                       | SMA connector, BS-8132_MT connects with RA-5700D_850MHz connector |
|                          | while BS-1933_MT connects with RA-5700D_1900MHz connector         |
| RUN                      | Operation indicator                                               |
| ALM                      | Alarm indicator                                                   |
| PWR                      | Power supply indicator                                            |
| RS232                    | DB9 connector, connects to PC via engineering OMT.                |
| AC 100-240V<br>50Hz~50Hz | Power supply                                                      |

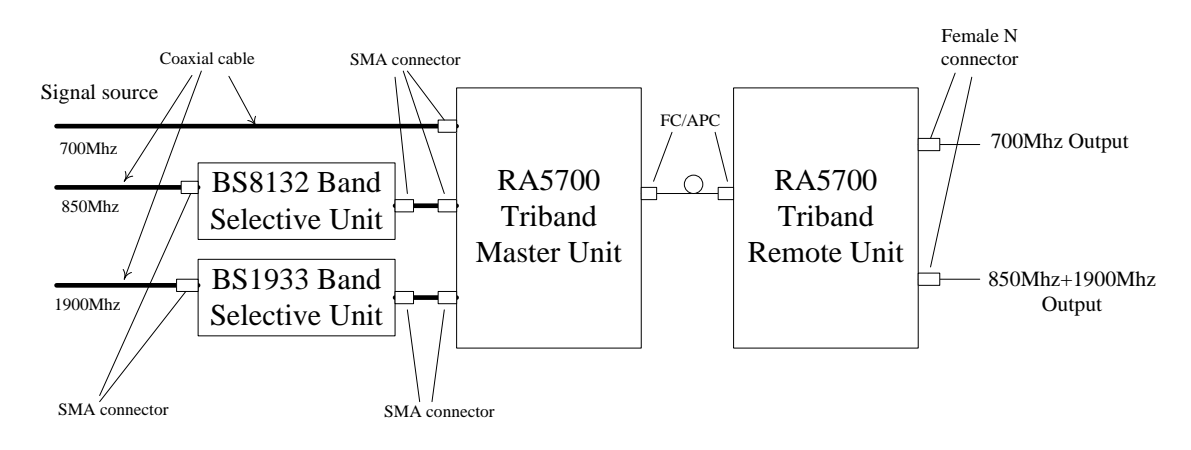

Figure 65: BSU Connection Overview

# 7.2 APPENDIX B: TOOLS FOR INSTALLATION AND MAINTENANCE

The following are the recommended list of tools new installation and routine maintenance:

- Electronic drill
- Allen Key
- Adjustable spanner (Assorted size: 0.31~0.79 inch)
- Philips Screwdriver

## 7.3 APPENDIX C: OVERDRIVE PROTECTION PROCEDURE

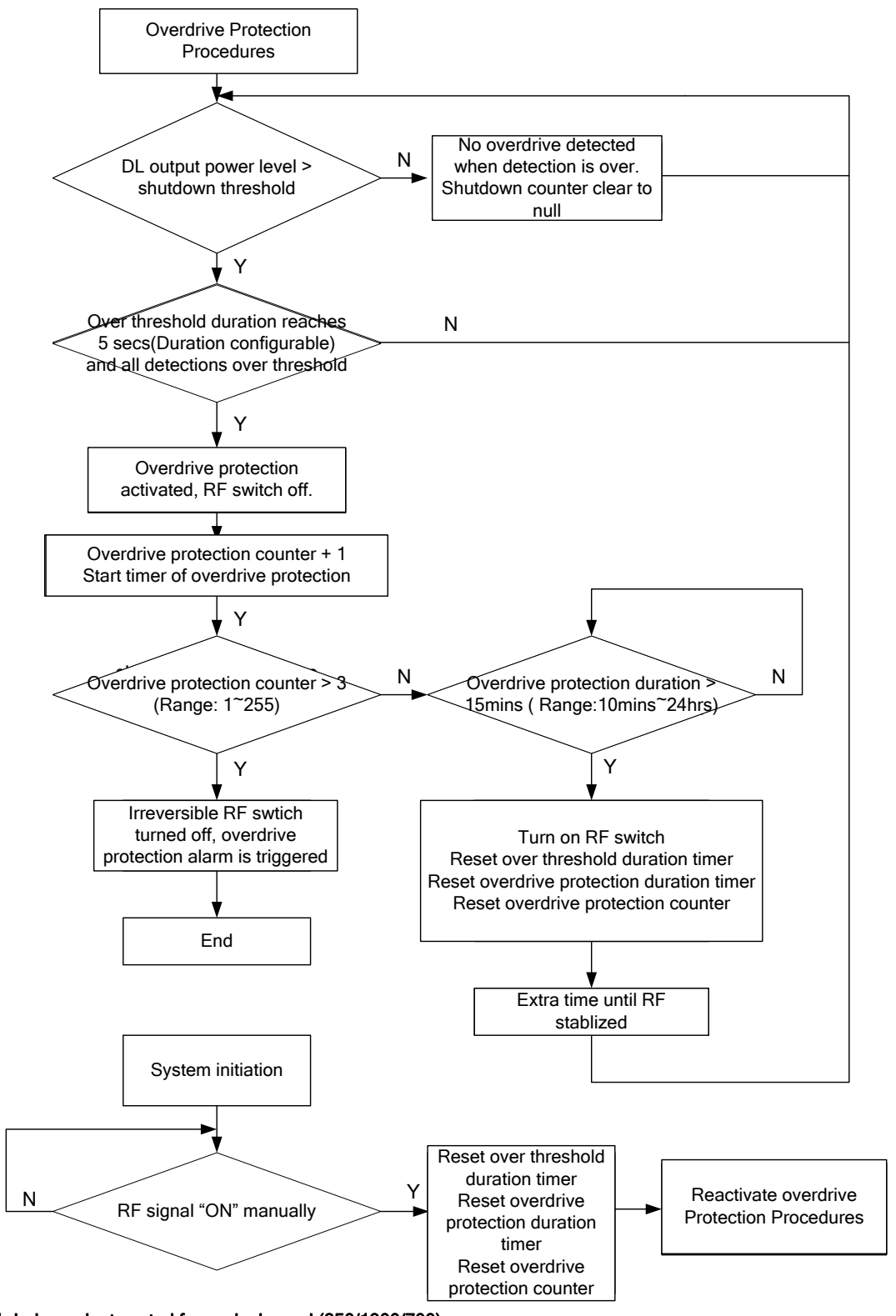

NOTE: 1. Independent control for each channel (850/1900/700)

2. Activate RF signal switch manually when the system is under permanent shutdown.

3. Overdrive protection procedures will be activated after manually turning on RF

# 7.4 APPENDIX D: SERVICING POLICY AND RETURN OF EQUIPMENT

The repair of individual units and modules of this equipment is not considered practicable without factory facilities. It is, therefore, the policy of Comba whereby faulty units or modules are returned to the local agent for repair.

To enable an efficient, prompt after sales service to be provided for the diagnosis, repair and return of any faulty equipment, please comply with the following requirements.

Items to be sent for repair should be packaged so as to provide both electrostatic and physical protection and a Repair Material Authorization (RMA) should be completed giving the required information. A sample RMA form is provided in Appendix.

This request must be included with the item for repair. Items for repair should be sent to the nearest Comba office:

COMBA TELECOM LTD.

Hong Kong Office Address: 611 East Wing, No. 8 Science Park West Avenue, Hong Kong Science Park, Tai Po, Hong Kong. Tel: +852 2636 6861 Fax: +852 2637 0966

Singapore Office Address: No. 1 Kaki Bukit View, #02-10 Techview, Singapore 415941 Tel: + 65 6345 4908 Fax: + 65 6345 1186

Thailand Office Address: 240/34 Ayothaya Tower 18th Floor, Ratchadapisek Road, Huaykwang, Bangkok 10320, Thailand Tel: +66 2274 1618-9 Fax: +66 2274 1620

India Office Address: Suite No. 2, E-172, TSH House, Greater Kailash – I, New Delhi – 110 048, India Tel: + 91 11 4173 9997 / 8 Fax: + 91 11 4173 9996

Sweden Office Address: Gustavslundsvagen 147, S- 167 51 Bromma, Stockholm, Sweden Tel: +46 8 25 38 70 Fax: +46 8 25 38 71

Brazil Office Address: Avenida Engenheiro Luiz Carlos Berrini 1297, cj 122, 04571-090 Brooklin Novo, São Paulo, Brazil Tel: +55 11 35093700 Fax: +55 11 35093720

Dubai Office Address: P.O. Box 450583, DUBAI, U.A.E. Tel: +971 0 4 433 5320 Fax: +971 0 4 422 6774

US Office Address: Comba Telecom Inc. 2390 Bering Drive, San Jose, CA 95131, USA Tel: +1 408 526 0180 Fax: +1 408 526 0181

China Office Address: No.10, Shenzhou Road, Guangzhou Science City, Guangzhou, China Tel: + 86 20 2839 0000 Fax: + 86 20 2839 0136

# 7.5 APPENDIX E: RMA (RETURN MATERIAL AUTHORIZATION) FORM

|                                          | 611 East Wing, No                                                                          | 611 East Wing, No. 8 Science Park West Avenue, Hong Kong Science Park, Tai Po, Hong Kong<br>Tel: +852 2636 6861 Fax: +852 2637 0966<br>RMA Request Form |                                          |                  |                             |  |  |  |
|------------------------------------------|--------------------------------------------------------------------------------------------|----------------------------------------------------------------------------------------------------|------------------------------------------|------------------|-----------------------------|--|--|--|
| From:                                    |                                                                                            |                                                                                                    | ľ                                        | TiviA I<br>Date: | <u>Request Form</u>         |  |  |  |
|                                          | Address:<br>Tel:                                                                           | Fax:                                                                                                    | -                                        |                  |                             |  |  |  |
|                                          | ATTN:                                                                                      |                                                                                                    | -                                        |                  |                             |  |  |  |
| Produ                                    | ct Information:                                                                            | - <b>.</b>                                                                                                    |                                          |                  |                             |  |  |  |
| ltem<br>1                                | Model                                                                                      | Serial Number                                                                                                    | Return Category                          | Qty              | Problem Description         |  |  |  |
| 2                                        |                                                                                            |                                                                                                    |                                          |                  |                             |  |  |  |
| 4                                        |                                                                                            |                                                                                                    |                                          |                  |                             |  |  |  |
| 5                                        |                                                                                            |                                                                                                    |                                          |                  |                             |  |  |  |
| 7                                        |                                                                                            |                                                                                                    |                                          |                  |                             |  |  |  |
| 8                                        |                                                                                            |                                                                                                    |                                          |                  |                             |  |  |  |
| 10                                       |                                                                                            |                                                                                                    |                                          |                  |                             |  |  |  |
| Tra<br>Note:                             | ansportation Metho<br>Shipping Forwarde<br>Location of Product'n<br>not determined.        | d:<br>rr:<br>nust be stated, while ' <b>Transp</b>                                                                                                    | ortation Method' or 'Shipp<br>Signature: | oing Forwa       | arder' can be left blank if |  |  |  |
|                                          |                                                                                            |                                                                                                    |                                          |                  |                             |  |  |  |
|                                          |                                                                                            |                                                                                                    |                                          |                  |                             |  |  |  |
| For C<br>Retur<br>Reco<br>Shipr          | omba Use (Only)<br>n Merchandise Aut<br>mmended Action:<br>nent and Handling               | horization Number (RI<br>Cost to be paid by:                                                                                                    | MA#):                                    |                  |                             |  |  |  |
| For C<br>Retur<br>Reco<br>Shipr<br>Appro | omba Use (Only)<br>n Merchandise Aut<br>mmended Action:<br>nent and Handling (<br>oved by: | horization Number (RI<br>Cost to be paid by:                                                                                                    | ИА#):                                    |                  |                             |  |  |  |
| For C<br>Retur<br>Reco<br>Shipr<br>Appro | omba Use (Only)<br>n Merchandise Aut<br>mmended Action:<br>nent and Handling (<br>oved by: | horization Number (RI<br>Cost to be paid by:                                                                                                    | ИА#):<br>-                               | Date:            |                             |  |  |  |

End of Section

End of Document